# C1150 MANUAL DE USUARIO

# LG Electronics Inc.

http://www.lge.com

**P/N**: MMBB0181215(1.0) **G** 

# (€0168

# C1150 MANUAL DE USUARIO

Lea este manual cuidadosamente antes de utilizar su teléfono. Guárdelo para consultarlo en el futuro.

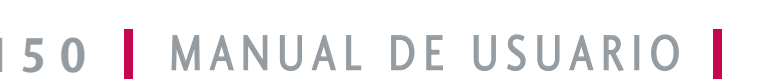

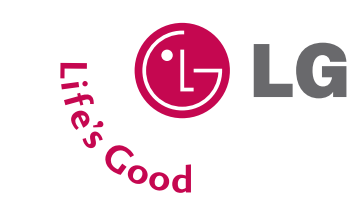

 $\cap$ 

115 0

MANUAL

**—** 

USUARIC

-G Ele

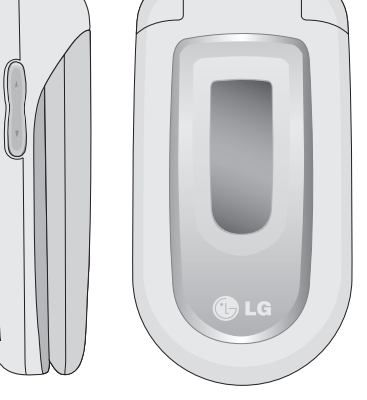

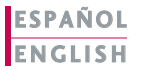

# C1150 MANUAL DE USUARIO

Lea este manual cuidadosamente antes de utilizar su teléfono. Guárdelo para consultarlo en el futuro.

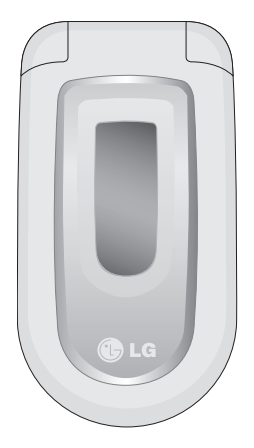

# Indice

| Introducción                                   | 5  |
|------------------------------------------------|----|
| Directrices para un uso seguro y eficaz        | 6  |
| Características de C1150                       | 10 |
| Partes del teléfono                            | 10 |
| Teléfono abierto                               | 10 |
| Vista posterior                                | 11 |
| Descripción de las teclas                      | 12 |
| Información de la pantalla                     | 14 |
| Iconos                                         | 14 |
| Incio                                          | 15 |
| Instalación de la tarjeta SIM y la batería del |    |
| teléfono                                       | 15 |
| Insertar la tarjeta SIM                        | 15 |
| Quitar la tarjeta SIM                          | 15 |
| Instalar la batería                            | 16 |
| Cargar la batería                              | 16 |
| Desconectar el cargador                        | 17 |

| Funciones generales                                                                                                    | 18                                                 |
|----------------------------------------------------------------------------------------------------|----------------------------------------------------|
| Llamar y responder llamadas                                                                                                    | 18                                                 |
| Modo de vibración (rápido)                                                                                                    | 19                                                 |
| Potencia de señal                                                                                                    | 19                                                 |
| Introducción de texto                                                                                                    | 19                                                 |
| Menú durante llamadas                                                                                                    | 23                                                 |
| Llamadas a varios usuarios o de conferencia                                                                                                    | 25                                                 |
| Códigos de acceso                                                                                                    | 28                                                 |
| Selección de funciones y opciones                                                                                                    | 29                                                 |
| Árbol de menús                                                                                                    | 30                                                 |
|                                                                                                    |                                                    |
| Mensajes                                                                                                    | 32                                                 |
| Mensajes<br>Nuevo SMS                                                                                                    | <b>32</b><br>32                                    |
| Mensajes<br>Nuevo SMS<br>Nuevo MMS                                                                                                    | <b>32</b><br>32<br>33                              |
| Mensajes<br>Nuevo SMS<br>Nuevo MMS<br>Bandeja entrada                                                                                                 | <b>32</b><br>32<br>33<br>35                        |
| Mensajes<br>Nuevo SMS<br>Nuevo MMS<br>Bandeja entrada<br>Bandeja salida                                                                               | <b>32</b><br>32<br>33<br>35<br>36                  |
| Mensajes<br>Nuevo SMS<br>Nuevo MMS<br>Bandeja entrada<br>Bandeja salida<br>Borradores                                                                 | <b>32</b><br>32<br>33<br>35<br>36<br>37            |
| Mensajes<br>Nuevo SMS<br>Nuevo MMS<br>Bandeja entrada<br>Bandeja salida<br>Borradores<br>Escuchar buzón de voz                                        | 32<br>33<br>35<br>36<br>37<br>38                   |
| Mensajes<br>Nuevo SMS<br>Nuevo MMS<br>Bandeja entrada<br>Bandeja salida<br>Borradores<br>Escuchar buzón de voz<br>Mensaje de información              | 32<br>33<br>35<br>36<br>37<br>38<br>38             |
| Mensajes<br>Nuevo SMS<br>Nuevo MMS<br>Bandeja entrada<br>Bandeja salida<br>Borradores<br>Escuchar buzón de voz<br>Mensaje de información<br>Plantilla | 32<br>33<br>35<br>36<br>37<br>38<br>38<br>38<br>39 |

| Registro de llamadas      | 45 |
|---------------------------|----|
| Llamadas perdidas         | 45 |
| Llamadas recibidas        | 45 |
| Llamadas realizadas       | 45 |
| Eliminar últimas llamadas | 46 |
| Gastos de la llamada      | 46 |
| Info GPRS                 | 47 |
| Perfiles                  | 48 |
| Habilitar                 | 48 |
| Personalizar              | 48 |
| Renombrar                 | 49 |
| Ajustes                   | 50 |
| Fecha y hora              | 50 |
| Confg. telf.              | 50 |
| Conf. llamadas            | 51 |
| Config. Seguridad         | 54 |
| Configuración red         | 56 |
| Config. GPRS              | 57 |
| Restablecer ajustes       | 57 |

| Organizador          | 58 |
|----------------------|----|
| Alarma               | 58 |
| Calendario           | 58 |
| Agenda               | 59 |
| Utilidades           | 64 |
| Favoritos            | 64 |
| Juegos               | 64 |
| Calculadora          | 64 |
| Mis documentos       | 65 |
| Conver. unidad       | 65 |
| Reloj mundial        | 66 |
| Grabador de voz      | 66 |
| Estado de la memoria | 66 |

# Indice

| Internet                   | 67 |
|----------------------------|----|
| Inicio                     | 67 |
| Favoritos                  | 67 |
| Perfiles                   | 67 |
| Ir a URL                   | 69 |
| Confg. caché               | 69 |
| Ajustes cookies            | 69 |
| Certificación de seguridad | 70 |
| Restablecer perfiles       | 70 |
| Versión del explorador     | 70 |

## Menú de navegación

| Java         | 72 |
|--------------|----|
| Aplicaciones | 72 |
| Descargas    | 72 |
| Perfiles     | 72 |

71

# Accesorios 73

## Datos Técnicos 74

# Introducción

Felicidades por la adquisición del avanzado y compacto teléfono móvil C1150, diseñado para funcionar con las redes de comunicación móvil digital más avanzadas.

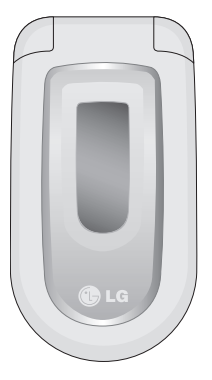

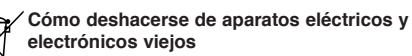

 1. Si en un producto aparece el símbolo de un contenedor de basura tachado, significa que éste se acoge a la Directiva 2002/96/EC.

- Todos los aparatos eléctricos o electrónicos se deben desechar de forma distinta del servicio municipal de recogida de basura, a través de puntos de recogida designados por el gobierno o las autoridades locales.
- La correcta recogida y tratamiento de los dispositivos inservibles contribuye a evitar riesgos potenciales para el medio ambiente y la salud pública.
- 4. Para obtener más información sobre cómo deshacerse de sus aparatos eléctricos y electrónicos viejos, póngase en contacto con su ayuntamiento, el servicio de recogida de basuras o el establecimiento donde adquirió el producto.

Esta guía de usuario contiene información importante sobre el uso y el funcionamiento de este teléfono. Lea toda la información atentamente para conseguir un rendimiento óptimo y evitar daños o usos inapropiados del teléfono. Cualquier cambio o modificación que no se apruebe explícitamente en esta guía de usuario, puede anular la garantía del teléfono.

# Directrices para un uso seguro y eficaz

En el manual encontrará información detallada para un uso seguro y eficaz del teléfono. Lea estas sencillas directrices y recuerde que infringir las normas puede ser peligroso o ilegal.

# Exposición a energía de radiofrecuencia

#### Información sobre exposición a ondas de radio y SAR (Specific Absorption Rate, Tasa específica de absorción)

El teléfono móvil modelo C1150 ha sido diseñado para cumplir la normativa de seguridad válida en relación con la exposición a las ondas de radio. Esta normativa se basa en directrices científicas que incluyen márgenes de seguridad diseñados para garantizar la seguridad de todo tipo de personas, independientemente de su edad y estado de salud.

Las directrices de exposición a ondas de radio utilizan una unidad de medición conocida como Tasa Específica de Absorción o SAR. Las pruebas de SAR se llevan a cabo utilizando un método estandarizado con el teléfono transmitiendo al nivel más alto de potencia certificado en todas las bandas de frecuencia utilizadas.

- Aunque puede haber diferencias entre los niveles de SAR de los diferentes modelos de teléfonos LG, todos han sido diseñados para ajustarse a las directrices relevantes de exposición a ondas de radio.
- El límite de SAR recomendado por la ICNIRP (International Commission on Non-Ionizing Radiation Protection, Comisión Internacional de Protección contra Radiaciones No Ionizantes), es de 2 W/kg medido sobre diez (10) gramos de tejido.
- El valor de SAR más alto para este modelo de teléfono evaluado por DASY4 para uso auditivo es de 0.676 W/kg (10g).
- La información de datos de SAR para residentes en países/regiones que han adoptado el límite SAR recomendado por el IEEE (Institute of Electrical and Electronics Engineers, Instituto de Ingenieros Eléctricos y Electrónicos), es 1.6 W/Kg sobre un (1) gramo de tejido.

# Cuidado y mantenimiento del producto

Advertencia: utilice sólo baterías, cargadores y accesorios aprobados para su utilización con este modelo de teléfono concreto. De lo contrario, puede quedar invalidada cualquier aprobación o garantía válida para el teléfono, lo que puede resultar peligroso.

- No desmonte el teléfono. Si es necesario repararlo, llévelo a un técnico de servicio cualificado.
- Mantenga el teléfono alejado de electrodomésticos como la TV, la radio o el ordenador.
- Debe alejar el teléfono de fuentes de calor como radiadores u hornos.
- ▶ No lo deje caer.
- No exponga el teléfono a vibraciones mecánicas o golpes.
- El revestimiento del teléfono puede estropearse si se tapa con cubiertas de vinilo o envoltorios.
- Utilice un paño seco para limpiar el exterior de la unidad. (No utilice disolventes como el benceno, los diluyentes o el alcohol).
- No exponga el teléfono a humo o polvo excesivo.

- No coloque el teléfono cerca de tarjetas de crédito o billetes de transporte, podría afectar a la información de las bandas magnéticas.
- No golpee la pantalla con un objeto punzante, puede estropear el teléfono.
- No exponga el teléfono a líquidos o humedad.
- Utilice con cuidado los accesorios (p. ej. los auriculares). No toque la antena si no es necesario.

# Cambio de fusibles

Sustituya siempre un fusible fundido por otro del mismo tipo y tamaño. Nunca utilice un fusible de mayor potencia.

# Funcionamiento eficaz del teléfono

Para disfrutar de un rendimiento óptimo con un consumo de energía mínimo:

- Sujete el teléfono durante una conversación como lo haría con cualquier otro aparato telefónico.
- Si su teléfono móvil admite la opción de infrarrojos, no dirija nunca el rayo de infrarrojos hacia los ojos de nadie.

# Directrices para un uso seguro y eficaz

# Dispositivos electrónicos

Todos los teléfonos móviles pueden generar interferencias que afecten a otros dispositivos electrónicos.

- No utilice su teléfono móvil cerca de aparatos médicos sin solicitar permiso. Evite colocar el teléfono cerca del marcapasos, por ejemplo, en un bolsillo situado a la altura del pecho como el bolsillo de la camisa.
- Algunos audífonos pueden verse afectados por teléfonos móviles.
- También pueden generar pequeñas interferencias en televisores, radios, ordenadores, etc.

# Seguridad vial

Compruebe las leyes y normativas locales de utilización de teléfonos móviles durante la conducción.

- ▶ No utilice el teléfono móvil mientras conduzca.
- ▶ Dedique toda su atención a la conducción.
- En caso de tener que hablar, utilice un kit de manos libres.

- Salga de la carretera y aparque antes de hacer llamadas o responderlas si las condiciones de la conducción así lo requieren.
- La energía de radiofrecuencia puede afectar a algunos sistemas electrónicos de su vehículo, como la radio del coche o el equipo de seguridad.
- Si el vehículo dispone de un airbag, no lo obstruya con equipos inalámbricos portátiles o instalados.
   Puede causar lesiones graves debido a un mal funcionamiento.

# Derribos

No utilice el teléfono mientras se realizan trabajos de voladura explosivos. Respete las restricciones y siga las normativas.

# Entornos potencialmente explosivos

- No utilice el teléfono en gasolineras, cerca de productos químicos o combustibles.
- No transporte o almacene explosivos, líquidos o gases inflamables en el compartimento de su vehículo donde tenga el teléfono móvil y los accesorios.

## En aviones

Los teléfonos móviles pueden provocar interferencias en los aviones.

- > Apague el teléfono móvil antes de embarcar.
- No lo utilice en tierra sin el permiso de la tripulación.

# Niños

Deje el teléfono en un lugar seguro fuera del alcance de los niños. Incluye piezas pequeñas que pueden causar asfixia si son ingeridas.

# Llamadas de emergencia

Puede que las llamadas de emergencia no estén disponibles en todas las redes telefonía móvil. Por lo tanto, nunca debe depender únicamente del teléfono para realizar llamadas de emergencia. Pregunte a su proveedor de servicios local.

# Información y mantenimiento de la batería

- No es necesario descargar por completo la batería antes de volver a cargarla. A diferencia de otras tecnologías de almacenamiento, no existe efecto memoria que pueda afectar al rendimiento de la batería.
- Utilice sólo las baterías y cargadores de LG. Los cargadores de LG han sido diseñados para maximizar la vida de la batería.
- No desmonte o cortocircuite la batería.
- Mantenga limpios los contactos metálicos de la batería.
- Sustituya la batería cuando deje de funcionar correctamente. La batería puede recargarse centenares de veces antes de que deba sustituirse.
- Recargue la batería si no se ha utilizado durante mucho tiempo para maximizar su funcionalidad.
- No exponga el cargador de la batería a la luz directa del sol ni lo utilice en entornos muy húmedos, como el cuarto de baño.
- No deje la batería en lugares muy fríos o muy calientes, ya que podría deteriorar su rendimiento.

# Características de C1150

# Partes del teléfono

## Teléfono abierto

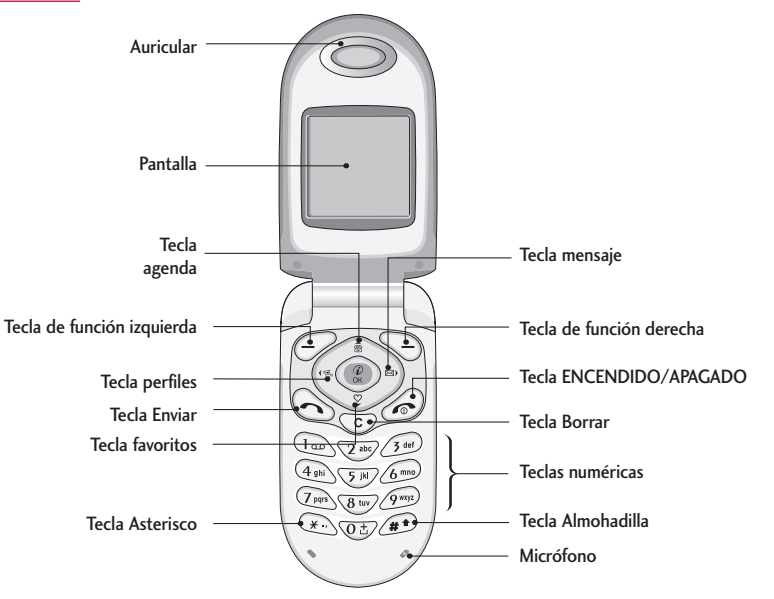

# Vista posterior

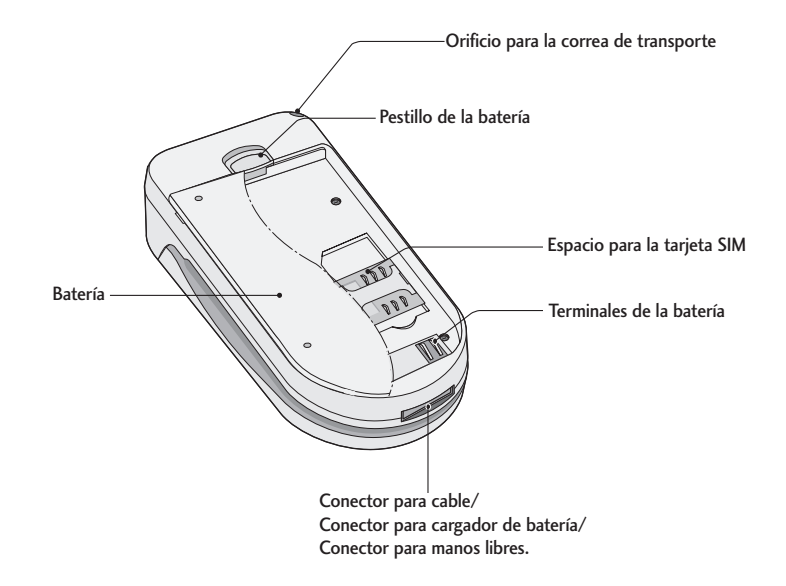

# Características de C1150

| Descrip                                                                          | ción de las teclas                                                                                                    | Tecla     | Descripción                                                                                                    |
|----------------------------------------------------------------------------------|----------------------------------------------------------------------------------------------------|-----------|----------------------------------------------------------------------------------------------------|
| A continuación se detallan las teclas del teléfono.<br>Descripción de las teclas |                                                                                                    | Ś         | Tecla Enviar<br>Le permite marcar un número de teléfono y<br>responder a una llamada. Si pulsa esta tecla<br>sin escribir un número, el teléfono mostrará<br>los últimos números de llamadas enviadas,     |
| Tecla                                                                            | Descripción                                                                                                    |           | recibidas y perdidas.                                                                                                    |
| $\bigcirc \bigcirc$                                                              | Tecla multifuncional izquierda / derecha<br>Cada una de estas teclas realiza la función<br>indicada por el texto que aparece en la<br>pantalla encima de ellas.                                                                                                    | (Q±)      | Teclas numéricas<br>Estas teclas se utilizan principalmente para<br>marcar en modo de espera y para escribir<br>números o caracteres en el modo de edición.<br>Puede pulsar estas teclas durante un tiempo |
| (S)<br>(S)<br>(S)<br>(S)<br>(S)<br>(S)<br>(S)<br>(S)<br>(S)<br>(S)               | Teclas de navegación         Utilice estas teclas para moverse por los         menús, así como para acceder rápidamente a         las siguientes funciones:         • Arriba ( ): acceso a la Agenda.         • Abajo ( ): acceso a Favoritos.         • larguiente funciones a Parfilos. | l<br>Grue | <ul> <li>prolongado para:</li> <li>Llamar al buzón de voz si pulsa a.</li> <li>Realizar una llamada internacional si pulsa a.</li> <li>Efectuar una marcación rápida si pulsa las teclas del a.</li> </ul> |
|                                                                                  | <ul> <li>Derecha ((m)): acceso a bandeja de<br/>entrada.</li> </ul>                                                                                                    | C         | Tecla ENCENDIDO/APAGADO<br>Se usa para finalizar o rechazar llamadas.<br>También como tecla de encendido/apagado.                                                                                          |

| Tecla      | Descripción                                   |
|------------|-----------------------------------------------|
|            | Tecla de borrado                              |
|            | Permite eliminar caracteres y volver atrás en |
| C          | un menú. Además, puede ver la lista de notas  |
| $\odot$    | de voz si pulsa esta tecla durante unos       |
|            | segundos en el modo de inactividad.           |
| eclas late | erales                                        |

#### Т ales

\_

| Tecla | Descripción                                                                                                    |
|-------|----------------------------------------------------------------------------------------------------|
|       | Tecla lateral arriba y abajo                                                                                                    |
| 0     | Cuando la tapa está abierta, permite<br>controlar el volumen del tono de las<br>teclas si el teléfono está en modo de<br>inactividad y el volumen durante una<br>llamada. |

# Características de C1150

# Características de C1150

# Información de la pantalla

La siguiente tabla describe varios indicadores o iconos que aparecerán en la pantalla del teléfono.

#### lconos

| lcono/Indicador | Descripción                                                                                                    |  |
|-----------------|----------------------------------------------------------------------------------------------------|--|
| ¥.all           | Indica la intensidad de la señal de red.                                                                                   |  |
| ~               | Llamada activa.                                                                                                    |  |
| 6.11            | Se puede usar el servicio GPRS.                                                                                            |  |
| R               | Indica que se está usando un servicio de itinerancia.                                                                      |  |
| 2               | Indica si está en uso la línea 1 o 2<br>para llamadas salientes si el<br>usuario ha suscrito el servicio de<br>dos líneas. |  |
| IJ              | Alarma activada.                                                                                                    |  |
|                 | Estado de la batería.                                                                                                    |  |
| ${	imes}$       | Ha recibido un mensaje de texto.                                                                                           |  |
| 00              | Ha recibido un mensaje de voz.                                                                                             |  |

| Icono/Indicador | Descripción                                   |
|-----------------|-----------------------------------------------|
| $\geq \infty$   | Ha recibido un mensaje push.                  |
| <b>9</b>        | Permite ver la agenda.                        |
| u <b>e</b> u    | Todas las señales sonoras están desactivadas. |
| ♪               | Perfil General activado.                      |
| 3               | Perfil Alto activado.                         |
| 95              | Perfil Silencio activado.                     |
| 0               | Perfil Auriculares activado.                  |
| 8               | Perfil Coche activado.                        |
| ę.              | Permite desviar una llamada.                  |

# Instalación de la tarjeta SIM y la batería del teléfono

## 1. Insertar la tarjeta SIM

Busque el lugar donde debe ir colocada la tarjeta SIM en la parte posterior del teléfono y siga los pasos que se indican a continuación.

- 1. Retire la batería si está colocada.
- Inserte la tarjeta SIM deslizándola en la ranura, de modo que quede debajo de los soportes plateados, con los conectores dorados hacia abajo.

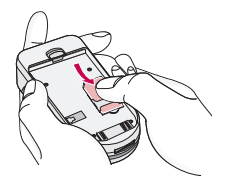

## 2. Quitar la tarjeta SIM

Siga los pasos que se indican a continuación para quitar la tarjeta SIM.

- 1. Quite la batería si está colocada.
- 2. Retire la tarjeta SIM de la ranura.

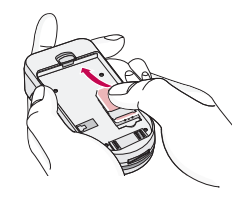

#### Aviso

- Si quita la batería del teléfono mientras está encendido, podría verse afectado el funcionamiento del mismo.
- El contacto de metal de la tarjeta SIM se puede dañar fácilmente si se raya. Preste especial atención a la tarjeta SIM mientras la manipule e instale. Siga las instrucciones proporcionadas con la tarjeta SIM.

# Inicio

## 3. Instalar la batería

1. Coloque las lengüetas de la parte inferior de la batería en el soporte de sujeción.

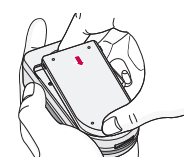

2. A continuación, presione en la mitad de la batería hasta que quede colocada.

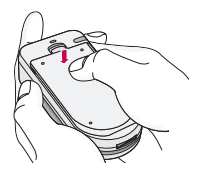

# 4. Cargar la batería

Para conectar el cargador al teléfono debe haber instalado la batería.

 Con la flecha mirando hacia usted, como se muestra en la imagen, inserte el enchufe del cargador de la batería en la toma de la parte inferior del teléfono hasta que escuche un chasquido que indique que está perfectamente insertado.

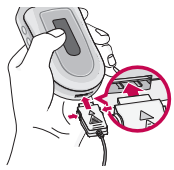

 Conecte el otro extremo del cargador a la toma de alimentación eléctrica. Utilice sólo el cargador incluido en el embalaje.

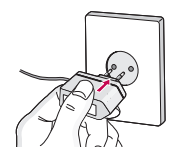

#### Advertencia

 No fuerce el conector, podría resultar dañado el teléfono o el cargador.

## 5. Desconectar el cargador

Desconecte el cargador del teléfono pulsando los botones laterales como se muestra en la imagen.

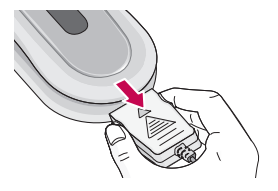

#### Nota

- Asegúrese de que la batería suministrada está completamente cargada antes de utilizar el teléfono.
- No quite la batería ni la tarjeta SIM mientras está cargando el teléfono.
- Las barras en movimiento del icono de batería se detendrán cuando haya finalizado la carga.

#### Nota

En caso de que no se cargue la batería apague el teléfono y compruebe que la batería está colocada correctamente o intente volver a cargarlos tras quitar y volver a colocar la batería de nuevo.

# Funciones generales

# Llamar y responder llamadas

## Realizar una llamada

- 1. Escriba el número de teléfono, con el prefijo local. Si desea eliminar un número, pulse .
- 2. Pulse 🕟 para llamar al número.
- 3. Pulse 🔊 para finalizar la llamada.

## Llamadas internacionales

- Pulse y mantenga pulsada la tecla introducir el prefijo internacional. El carácter "+" se puede reemplazar por el código de acceso internacional.
- 2. Introduzca el código de país, el prefijo local y el número de teléfono.
- 3. Pulse 🕤.

## Realizar una llamada con la agenda

- 1. En modo de espera, pulse 📎 [Nombr.].
- 2. Cuando aparezca el menú, seleccione Buscar pulsando 🥏 .

## Ajuste del volumen

Si desea ajustar el volumen del auricular durante una llamada, utilice las teclas laterales ( $\begin{pmatrix} 0 \\ a \end{pmatrix}$ ).

Pulse la tecla lateral superior para subir el volumen y el botón lateral inferior para bajarlo.

#### Nota

 En modo de espera, presionando las teclas laterales ajustará el volumen.

#### Contestar a una llamada

Cuando reciba una llamada, el teléfono sonará. Si quien llama permite su identificación, su número de teléfono (o su nombre si estuviera almacenado en la agenda) aparecerá en la pantalla.

 Para responder una llamada abra la tapa del teléfono si se ha establecido Abrir tapa como el modo de respuesta. Consulte la página 52 (Menú 4.3.2) para obtener más información.

#### Nota

- Si ha establecido Cualquier tecla como modo de respuesta (consulte la página 52), podrá responder pulsando cualquier tecla, excepto la tecla @ de función derecha.
- Para rechazar una llamada entrante, mantenga pulsada una de las teclas laterales sin abrir el teléfono.
- Puedes contestar una llamada mientras utilices la agenda u otras funciones del menú.
- 2. Para finalizar la llamada, cierre la tapa o pulse la tecla 🙆.

## Modo de vibración (rápido)

Se puede activar el modo de vibración manteniendo pulsada la tecla de navegación izquierda (ec después de abrir el teléfono.

## Potencia de señal

Puede comprobar la potencia de la señal mediante el indicador de señal (**Y.III**) que aparece en la pantalla LCD del teléfono. La potencia de señal puede variar, especialmente en el interior de edificios, si le ocurre esto, colóquese cerca de una ventana para ver si mejora la potencia de señal.

## Introducción de texto

Puede introducir caracteres alfanuméricos utilizando el teclado del teléfono. Por ejemplo, para guardar nombres en la agenda, escribir un mensaje, crear un saludo personal o planificar eventos en el calendario es necesario introducir texto.

El teléfono dispone de los siguientes métodos de entrada de texto.

# Funciones generales

#### Modo T9

Este modo le permite introducir palabras con sólo una pulsación por letra. Cada tecla del teclado tiene más de una letra. El modo T9 compara automáticamente sus pulsaciones con un diccionario interno para determinar cuál es la palabra correcta y, por lo tanto, requiere menos pulsaciones que el modo ABC tradicional. También se conoce como texto predictivo.

#### Modo ABC

Este modo le permite introducir letras pulsando la tecla rotulada con la letra pertinente. Deberá pulsar la misma tecla una, dos, tres o más veces hasta que aparezca en pantalla la letra deseada.

#### Modo 123 (modo numérico)

Introduzca números utilizando una pulsación por número. Para pasar al modo 123 en un campo de entrada de texto, pulse la tecla D.

#### Cambio del modo de entrada de texto

 Cuando esté en un campo que permita introducir caracteres, aparecerá el indicador de modo de entrada de texto en la esquina inferior derecha de la pantalla.

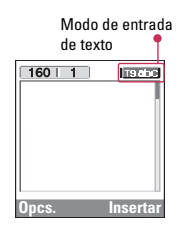

2. Cambie el modo de entrada de texto pulsando 🗩.

Podrá consultar en cualquier momento, en qué modo de entrada de texto se encuentra, mirando en la esquina inferior derecha de la pantalla.

Uso del modo T9

El modo de entrada de texto predictivo T9 le permite introducir palabras fácilmente con un mínimo de pulsaciones. Al pulsar cada tecla, el teléfono muestra los caracteres que cree que está introduciendo basándose en el diccionario incorporado. También puede añadir palabras nuevas al diccionario.

A medida que se añaden letras nuevas, la palabra va cambiando para mostrar la más se acerque dentro de las palabras que hay en el diccionario.

- En el modo de entrada de texto predictivo T9, introduzca las letras para formar palabras pulsando las teclas que hay de la 2 a la 2 . Pulse cada tecla una sola vez por cada letra que quiera introducir.
  - La palabra va cambiando con cada pulsación. Por lo tanto, no preste atención a como aparece la palabra en la pantalla hasta que haya pulsado todas las teclas.
  - Si la palabra sigue siendo incorrecta, pulse una o varias veces la tecla de navegación hacia abajo para consultar el resto palabras posibles.

Ejemplo: Pulse (4) (600 (600 (300 para escribir Home.

Pulse (4m) (6m) (3m) [tecla de navegación abajo] para escribir **Inme**.

 Si no encuentra la palabra deseada en la lista de opciones de palabras, añádala utilizando el modo ABC.

- Para seleccionar el idioma del modo T9, pulse la tecla de función izquierda [Opcs.] y, a continuación, seleccione Idiomas T9. Seleccione el idioma deseado para el modo T9. También puede desactivar el modo T9 seleccionando T9 desactivado. La configuración predeterminada del teléfono es el modo T9 activado.
- Introduzca toda la palabra antes de editar o borrar alguna letra.
- Complete cada palabra con un espacio pulsando la tecla I. Para borrar letras, pulse I. Mantenga pulsada la tecla I para borrar palabras completas.

#### Nota

Para salir del modo de entrada de texto sin guardar el texto introducido, pulse y el teléfono volverá al modo de espera.

# Funciones generales

#### Uso del modo ABC

Utilice las teclas 🖅 a 🔊 para escribir el texto.

- 1. Pulse la tecla rotulada con la letra deseada:
  - ▶ Si pulsa una vez aparecerá la primera letra.
  - > Si pulsa dos veces aparecerá la segunda letra.
  - Y así sucesivamente.
- 2. Para introducir un espacio, pulse una vez la tecla .

Para borrar letras, pulse la tecla ⓒ y mantenga pulsada la tecla ⓒ para borrar toda la pantalla.

#### Nota

 Consulte la siguiente tabla para obtener más información sobre los caracteres disponibles utilizando las teclas alfanuméricas.

| Tecla    | Caracteres por orden de aparición |                         |  |
|----------|-----------------------------------|-------------------------|--|
| recia    | Mayúsculas                        | Minúsculas              |  |
|          | .,/?!-:'"1                        | .,/?!-:'"1              |  |
| 2 abc    | A B C 2 Ä À Á Â Â Å Æ Ç           | a b c 2 ä à á â ã å æ ç |  |
| 3 det    | D E F 3 Ë È É Ê                   | d e f 3 ë è é ê         |  |
| (4 ghi   | GHI4ÏÌÍÎĞ                         | g h i 4 ï ì í î ğ       |  |
| 5 M      | JKL5                              | j k l 5                 |  |
| (6 mno)  | M N O 6 Ñ Ö Ø Ò Ó Ô Œ             | m n o 6 ñ ö ø ò ó ô õ œ |  |
| (7 ptrs) | P Q R S 7 ß Ş                     | p q r s 7 ß ş           |  |
| 8 tury   | T U V 8 Ü Ù Ú Û                   | tuv8üùúû                |  |
| 9 111    | W X Y Z 9                         | w x y z 9               |  |
| 0±       | Espacio 0                         | Espacio 0               |  |

#### Uso del modo 123 (modo numérico)

El modo 123 le permite introducir números en un mensaje de texto (por ejemplo, un número de teléfono).

# Menú durante llamadas

El menú que se muestra en la pantalla del teléfono durante una llamada es distinto del menú principal predeterminado que aparece si la pantalla está inactiva. Las opciones posibles del menú son las siguientes:

# Durante una llamada

#### Retener una llamada

Cuando realice o responda a una llamada, pulse (Caral para retenerla. Si una llamada está retenida, pulse (Caral para activarla.

## Realizar una segunda llamada

Puede obtener un número de marcación de la agenda para realizar otra llamada.

## Alternar entre dos llamadas

Para pasar de una llamada a otra, seleccione [Opcs.] y, a continuación, elija **Cambiar** o simplemente pulse la tecla () [Enviar].

## Responder a una llamada

Para responder a una llamada cuando el teléfono suena, pulse la tecla 🛞 [Enviar].

El teléfono también le puede avisar de que hay una llamada entrante mientras está conversando en otra. Se emitirá un tono en el auricular y la pantalla mostrará una indicación para informarle de que hay una segunda llamada en espera. Esta función, denominada llamada en espera, sólo está disponible si lo admite la red. Para obtener información sobre cómo activar y desactivar esta función, consulte Llamada en espera (Menú 4.3.4).

# Funciones generales

Si está activada la función Llamada en espera, puede retener la primera llamada y responder a la segunda si pulsa () [Enviar] o selecciona () [Responder] y luego eligen Descolgar y responder.

Puede finalizar la llamada actual y responder a la llamada en espera si selecciona  $\bigcirc$  [Menú] y luego selecciona **Finalizar y responder**.

#### Rechazar una llamada entrante

Si no está en una llamada, puede rechazar una llamada entrante sin responderla si pulsa la tecla @ [Finalizar] o 🖁 durante unos segundos.

Si está en mitad de una llamada, puede rechazar una llamada entrante si pulsa la tecla >[Menú] y selecciona **Conferencia/Rechazar** o si pulsa la tecla @ [Finalizar].

## Silenciar el micrófono

Puede silenciar el micrófono durante una llamada si pulsa la tecla  $\bigcirc$  [Opcs.] y luego selecciona **Silencio**. Para que el teléfono vuelva a tener sonido pulse la tecla  $\bigcirc$  [Con sonido]. Si tiene activada la opción de silenciar el micrófono, la persona que le llama no podrá oírle, pero usted a ella sí.

# Cambiar de tonos DTMF durante una llamada

Para activar los tonos DTMF durante una llamada para, por ejemplo, permitir que el teléfono utilice un cuadro de conmutación automático, seleccione  $\bigcirc$  [Opcs.] y luego DTMF activado. Los tonos DTMF se pueden desactivar del mismo modo.

# Menú principal Mensajes y Kit de herramientas de SIM

Se puede acceder a las opciones del menú principal de Mensajess y SIM Tool kit desde el menú durante una llamada si selecciona C[Opcs.]. El menú Kit de herramientas de SIM sólo se muestra si la tarjeta SIM del teléfono admite este servicio.

# Llamadas a varios usuarios o de conferencia

El servicio de llamada a varios usuarios o de conferencia le permite mantener una conversación con más de una persona de forma simultánea si el proveedor de servicios de red admite esta función.

Sólo se puede establecer una llamada de conferencia si hay una llamada activa y una llamada retenida, y se responde a las dos llamadas. Una vez establecida la llamada, la persona que la ha establecido puede agregar, desconectar o excluir (es decir, quitar una llamada de la llamada de conferencia sin cortarla) llamadas.

El número máximo de personas admitido en una llamada de conferencia es cinco. Una vez iniciada la llamada, usted tendrá el control y sólo usted podrá agregar más personas.

## Realizar una segunda llamada

## Establecer una llamada de conferencia

Puede conectar una llamada retenida a la llamada actualmente activa para crear una llamada de conferencia si selecciona C[Opcs.] y luego Conferencia/Unir todas.

## Retener la llamada de conferencia

Para retener una llamada de conferencia, seleccione <br/>
[Opcs.] y luego Conferencia/Retener todas.

# Funciones generales

# Activar la llamada de conferencia retenida

Para activar una llamada de conferencia retenida, seleccione *C*[Opcs.] y luego **Conferencia/Unir** todas.

# Agregar llamadas a la llamada de conferencia

Para conectar una llamada activa a la llamada de conferencia retenida, seleccione — [Opcs.] y luego Conferencia/Unir todas.

# Mostrar los participantes de una llamada de conferencia

Para desplazarse por los números de los participantes en una llamada de conferencia en la pantalla del teléfono, pulse las teclas  $\widehat{}$  y  $\overline{\mathbb{S}}$ .

# Retener la llamada de un participante de una llamada de conferencia

Para retener la llamada de un participante seleccionado (cuyo número se muestra actualmente en la pantalla) de una llamada de conferencia, seleccione (C) [Opcs.] y luego **Conferencia/ Excluir**.

# Realizar una llamada privada en una llamada de conferencia

Para tener una llamada privada con uno de los participantes de una llamada de conferencia, muestre en pantalla el número del participante con el que desea hablar y luego seleccione C[Opcs.] y **Conferencia/Llamada privada** para que se retengan las llamadas de los demás participantes.

## Finalizar una llamada de conferencia

Se puede desconectar de la llamada de conferencia al participante que se muestra actualmente en pantalla si se pulsa la tecla 🕢 [Finalizar].

Para finalizar una llamada de conferencia, pulse *C* [Opcs.] y luego seleccione **Conferencia/Finalizar**.

Si selecciona 🥟 [Opcs.] y luego Conferencia/Finalizar todas, se finalizarán todas las llamadas activas y retenidas.

# Funciones generales

# Códigos de acceso

Puede usar los códigos de acceso que se describen en esta sección para evitar el uso no autorizado del teléfono. Los códigos de acceso (excepto los códigos PUK y PUK2) se pueden cambiar con el (Menú 4.4.5).

## Código PIN (4-8 dígitos)

El código PIN (número de identificación personal) protege la tarjeta SIM del uso no autorizado. El código PIN se proporciona normalmente con la tarjeta SIM. Si el valor **Código PIN** se ha establecido como **Activado**, el teléfono solicitará este código cada vez que se encienda. Si por el contrario **Código PIN** se ha establecido como **Desactivado**, el teléfono se conectará directamente a la red sin solicitar el código PIN.

## Código PIN2 (4-8 dígitos)

El código PIN2, proporcionado con algunas tarjetas SIM, se necesita para acceder a algunas funciones, como Aviso de gastos de llamada, Número fijo de marcación. Estas funciones sólo están disponibles si la tarjeta SIM las soporta.

# Código PUK (4-8 dígitos)

El código PUK (clave de desbloqueo del código PIN) es necesario para cambiar un código PIN bloqueado. El código PUK se puede proporcionar con la tarjeta SIM. Si no ha sido suministrado o lo ha perdido, contacte con el proveedor local del servicio para pedirlo.

# Código PUK2 (4-8 dígitos)

El código PUK2, proporcionado con algunas tarjetas SIM, es necesario para cambiar un código PIN2 bloqueado. Si pierde el código, también debe ponerse en contacto con el proveedor del servicio.

# Código de seguridad (4-8 dígitos)

El código de seguridad protege el teléfono del uso no autorizado. Se proporciona normalmente junto con el teléfono. Este código es necesario para eliminar todas las entradas del teléfono y activar el menú "Restablecer ajustes". Por defecto, el código de seguridad es el **"0000**".

# Selección de funciones y opciones

El teléfono ofrece un conjunto de funciones que le permiten personalizar el teléfono. Estas funciones se disponen en menús y submenús, a los que puede acceder a través de las dos teclas de función  $(\bigcirc)$  y  $(\bigcirc)$ . Cada menú y submenú le permite ver y modificar las opciones de una función determinada.

Las funciones de estas teclas varían según el menú en el que se encuentre; el rótulo que aparece en la línea inferior de la pantalla justo encima de cada tecla indica su función actual.

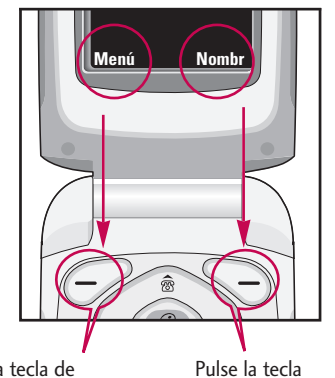

Pulse la tecla de multifunción izquierda para acceder al menú disponible. Pulse la tecla multifunciónderecha para acceder al Menú disponible.

# Árbol de menús

| 1. Mensajes                |
|----------------------------|
| 1.1 Nuevo SMS              |
| 1.2 Nuevo MMS              |
| 1.3 Bandeja entrada        |
| 1.4 Bandeja salida         |
| 1.5 Borradores             |
| 1.6 Escuchar buzón de voz  |
| 1.7 Mensaje de información |
| 1.8 Plantilla              |
| 1.9 Configuración          |
|                            |
|                            |
|                            |
|                            |
|                            |
|                            |

- 2. Registro de llamadas
  - 2.1 Llamadas perdidas
  - 2.2 Llamadas recibidas
  - 2.3 Llamadas realizadas
  - 2.4 Eliminar últimas Ilamadas
  - 2.5 Gastos de la llamada
  - 2.6 Info GPRS
- 3. Perfiles
  - 3.1 Sólo vibrador.
  - 3.2 Silencio
  - 3.3 General
  - 3.4 Fuerte
  - 3.5 Auriculares
  - 3.6 coche

#### 4. Ajustes

- 4.1 Fecha y hora
- 4.2 Confg. telf.
- 4.3 Conf. llamadas
- 4.4 Config. Seguridad
- 4.5 Configuración red
- 4.6 Config. GPRS
- 4.7 Restablecer ajustes

#### 5. Organizador

#### 5.1 Alarma

5.2 Calendario

5.3 Agenda

- 6. Utilidades
  - 6.1 Favoritos
  - 6.2 Juegos
  - 6.3 Calculadora
  - 6.4 Mis documentos
  - 6.5 Conver. unidad
  - 6.6 Reloj mundial
  - 6.7 Grabador de voz
  - 6.8 Estado de la memoria

#### 7. Internet

7.1 Inicio

7.2 Favoritos

7.3 Perfiles

7.4 Ir a URL

7.5 Config. caché

7.6 Ajustes cookies

7.7 Certificación de seguridad

- 7.8 Restablecer perfiles
- 7.9 Versión del explorador

8. Java

- 8.1 Aplicaciones
- 8.2 Descargas
- 8.3 Perfiles

#### 9. Servicio SIM

Este menú depende de la tarjeta SIM y de los servicios de la red.

# Mensajes

Este menú incluye funciones relacionadas con SMS (Servicio de mensajes cortos), MMS (Servicio de mensajes multimedia), buzón de voz y mensajes del servicio de red.

# Nuevo SMS

Menú 1.1

Puede escribir y editar mensajes de texto, comprobando el número de caracteres del mensaje.

- 1. Acceda al menú Mensajes pulsando 🥏 [Selec.].
- 2. Si desea escribir un mensaje nuevo, seleccione Nuevo SMS.
- Para que la escritura del texto sea más sencilla, utilice T9. Para más información lea las páginas 19 a 22 (Introducción de texto).
- 4. Pulse [Insertar] para adjuntarle elementos.
- 5. Cuando acabe de escribir, presione *(*Opcs.).

#### Nota

Si el teléfono es compatible con EMS versión 5, podrá enviar imágenes en color, sonido, estilos de texto, etc. Sin embargo, tal vez el destinatario del mensaje no pueda recibir imágenes, sonidos o estilos de estilo si utiliza un teléfono que no admite estas opciones aunque se hayan enviado correctamente.

#### Opcs.

- **Enviar:** Envía los mensajes de texto.
  - 1. Escriba el número del destinatario.
  - 2. Pulse la tecla 👿 para agregar más destinatarios.
  - 3. Puede agregar números de teléfono a la agenda.
  - 4. Pulse 🗁 después de escribir los números.
- Guardar: Almacena los mensajes en la bandeja de salida.
- ► Fuente: Le permite seleccionar los valores de Tamaño y Estilo de la fuente.
- ► Color: Le permite seleccionar el Color del texto y el fondo.
- Alineación: Le permite alinear el contenido del mensaje Izquierda, Centro o Derecha.
- Agregar diccionario T9: Le permite agregar nuevas palabras. Este menú sólo se puede ver si el modo de edición es Predictivo (T9Abc/T9abc/T9ABC).

Menú 1.2

- Idiomas T9: seleccione el idioma para el modo de entrada de texto T9. También puede desactivar el modo de entrada T9 seleccionando "T9 desactivado".
- Salir: Si pulsa Salir mientras escribe un mensaje, puede finalizar la escritura del mensaje y volver al menú Mensajes. El mensaje que haya escrito no se guardará.

#### Insertar

- ▶ Símbolo: Le permite agregar caracteres especiales.
- Fotos: Permite insertar imágenes predeterminadas o almacenadas en Mis imágenes. El teléfono incluye varias imágenes preconfiguradas que puede sustituir por otras recibidas de otras fuentes.
- Sonidos: Le permite insertar sonidos en los mensajes cortos.
- Plantilla de texto: Le permite usar Plantillas de texto ya creadas en el teléfono.
- Agenda: Le permite agregar números de teléfono o direcciones de correo electrónico a la Agenda.
- Firma: Le permite agregar información de contacto al mensaje.

# Nuevo MMS

Puede escribir y editar mensajes multimedia comprobando el tamaño del mensaje.

- 1. Acceda al menú Mensajes pulsando 🥟 [Selec.].
- 2. Si desea escribir un mensaje nuevo, seleccione Nuevo MMS
- Puede crear un mensaje nuevo o seleccionar una de las plantillas de mensajes multimedia ya creadas.
- Pulse Insertar y seleccione Símbolo, Fotos, Sonido, Plantillas de texto, Agenda o Firma para insertar los elementos correspondientes.

#### Opcs.

- Enviar: Le permite enviar mensajes multimedia a varios destinatarios, establecer la prioridad de los mensajes y también enviarlos más tarde.
- Previsualizar: Le permite previsualizar los mensajes multimedia que ha escrito.

# Mensajes

- Guardar: Le permite guardar los mensajes multimedia en el bandeja de borrador o como plantillas.
- Añadir diapositiva: Le permite agregar una diapositiva antes o después de la diapositiva actual.
- Mover a diapositiva: Le permite ir a la diapositiva anterior o siguiente.
- Eliminar diapositiva: Le permite eliminar las diapositivas actuales.
- > Definir formato de la diapositiva
  - Establecer temporizador: Le permite establecer un temporizador para diapositivas, texto, imágenes y sonidos.
  - Cambiar texto y fotografía: Le permite cambiar la posición de una fotografía y el texto del mensaje.
- Eliminar archivo de medios: Le permite eliminar fotografías o sonidos de una diapositiva. Esta opción sólo aparece con archivos multimedia.

- Agregar diccionario T9: Le permite agregar nuevas palabras. Este menú sólo se puede mostrar si el modo de edición es Predictivo (T9Abc/T9abc/T9ABC).
- ▶ Idiomas T9: Puede cambiar el idioma del texto predictivo T9.
- **Salir:** Le permite volver al menú Mensajes.

#### Nota

Si selecciona una imagen (15 K) al escribir mensajes multimedia, la carga tardará en realizarse unos 15 segundos como mínimo. Además, no podrá pulsar ninguna tecla durante el tiempo que dure la carga. Después de 15 segundos, podrá escribir el mensaje multimedia.

# Bandeja entrada

Menú 1.3

Recibirá una alerta cuando reciba mensajes. Los mensajes se almacenarán en la bandeja de entrada. En la bandeja de entrada, los mensajes se identifican con iconos. Para obtener más información, consulte el apartado Significado de iconos.

#### Significado de iconos

| iconos    | Descripción                         |
|-----------|-------------------------------------|
| $\Sigma$  | Mensaje multimedia                  |
| $\bowtie$ | Mensaje corto                       |
| e         | Mensaje SIM                         |
|           | Leído                               |
| 석         | Mensaje multimedia con notificación |

Si aparece el mensaje 'Sin espacio para mensaje SIM' tendrá que eliminar mensajes SIM de la bandeja de entrada. Si aparece el mensaje 'No hay espacio para el mensaje', tendrá que hacer espacio eliminando mensajes, archivos multimedia y aplicaciones.

#### Nota

Mensaje SIM: Un mensaje SIM es un mensaje almacenado de forma excepcional en la tarjeta SIM. En el caso de los mensajes multimedia con notificación, tiene que esperar a descargar y procesar el mensaje. Para establecer los ajustes de notificación, consulte el (Menú 1.9.2) para obtener más información.

Para leer un mensaje, selecciónelo pulsando 🥏.

- ▶ Ver: Puede ver el mensaje seleccionado.
- **Responder**: Le permite responder al remitente.
- Reenviar: Le permite reenviar el mensaje seleccionado a otra persona.
- Llamar: Le permite devolver la llamada al remitente.
- Borrar: Le permite eliminar el mensaje actual.
- Extraer: Le permite extraer imágenes, sonidos y texto. Se guardarán en Mi carpeta o en Agenda.
- Ver información: Le permite ver información sobre los mensajes recibidos, la dirección del remitente, el asunto (sólo para mensajes multimedia), la fecha y hora del mensaje, el tipo de mensaje y el tamaño del mensaje.
- **Borrar todos:** Borra todos los mensajes de la Bandeja de entrada.
# Mensajes

- Responder (sólo para mensajes multimedia): Le permite reproducir mensajes multimedia.
- Recibir (aplicable a mensajes de notificación): Si se ha establecido la opción Cargar automáticamente como Desactivado para Mensaje multimedia, sólo puede recibir una notificación. Para recibir un mensaje, debe seleccionar [Recibir].

# Bandeja salida

Menú 1.4

Permite ver la lista y el contenido de los mensajes enviados, así como verificar si la transmisión ha sido satisfactoria.

| iconos    | Descripción            |
|-----------|------------------------|
| (Ç        | MMS enviado            |
|           | MMS no enviado         |
| Ŭ.        | MMS entrega confirmada |
| $\bowtie$ | SMS enviado            |
| $\geq$    | SMS no enviado         |
| D%        | SMS entrega confirmada |

Si pulsa la tecla multifunción izquierda [Opciones] desde un mensaje podrá acceder a una serie de opciones.

- Los mensajes cuya transmisión fue completada tiene las siguientes opciones:
- ▶ Ver: puede ver los mensajes enviados.
- Reenviar: Le permite reenviar el mensaje a otros destinatarios.
- **Borrar:** Le permite eliminar el mensaje.
- Ver información: Le permite ver información sobre los mensajes recibidos, la dirección del remitente, el asunto (sólo para mensajes multimedia), la fecha y hora del mensaje, el tipo de mensaje y el tamaño del mensaje.
- Borrar todas: Borra todos los mensajes de la bandeja de salida.
  - Los mensajes cuya transmisión está en proceso tiene las siguientes opciones:
- ▶ Ver: Puede ver el mensaje seleccionado.
- > Enviar: Selecciona el mensaje para enviar.

- Borrar: Cancela la transmission del mensaje y lo borra.
- Ver información: Le permite ver información sobre los mensajes recibidos, la dirección del remitente, el asunto (sólo para mensajes multimedia), la fecha y hora del mensaje, el tipo de mensaje y el tamaño del mensaje.
- Enviar todo: Envía de nuevo, todos los mensajes que están en pendientes de transmisión.
- Borrar todos: Cancela la transmisión y borra todos los mensaje pendientes.

## Borradores

Menú 1.5

Puede consultar los mensajes guardados como borrador. Los mensajes guardados como borrador aparecen con la fecha y la hora a la que se guardaron. Desplácese por la lista con las teclas de navegación hacia arriba/abajo.

| iconos  | Descripción        |
|---------|--------------------|
| X       | Mensaje multimedia |
| $\Join$ | Texto multimedia   |

Cada borrador tiene las siguientes opciones. Pulsar  $\bigcirc$  [Options].

- ▶ Ver: Puede ver el mensaje seleccionado.
- Editar: Puede editar el mensaje seleccionado.
- **Enviar:** Envía el mensaje seleccionado.
- ▶ Borrar: Elimina el mensaje seleccionado de la carpeta de borradores.
- Ver información: Puede consultar información del mensaje seleccionado: asunto (sólo para mensajes multimedia), fecha y hora a la que se guardó, tipo y tamaño del mensaje, y prioridad (sólo para mensajes multimedia).

# Mensajes

 Borrar todas: Elimina todos los mensajes de la carpeta de borradores.

## Escuchar buzón de voz Menú 1.6

Este menú le permite acceder rápidamente a su buzón de voz (si existe en la red). Antes de utilizar esta función, debe introducir el número del servidor de voz proporcionado por su operador de red. Cuando llega un mensaje de voz nuevo, se muestra el símbolo correspondiente en la pantalla. Compruebe los detalles del servicio con su proveedor de servicios de red para configurar el teléfono según corresponda.

# Mensaje de información Menú 1.7

Los mensajes de servicio de información son mensajes de texto que envía la red a los teléfonos GSM. Proporcionan información general sobre, por ejemplo, previsión del tiempo, tráfico, taxis, farmacias y bolsa. Cada tipo de información tiene asignado un número; por lo tanto, puede ponerse en contacto con el proveedor del servicio si ha introducido el número concreto para solicitar determinada información. Cuando reciba un mensaje del servicio de información, aparecerá un mensaje emergente que le indica que ha recibido un mensaje o se mostrará directamente el mensaje del servicio de información. Para volver a ver el mensaje en el modo de inactividad, siga los pasos que se indican a continuación:

#### Leer

#### (Menú 1.7.1)

Si recibe un mensaje del servicio de información y selecciona Leer para verlo, el mensaje aparecerá en la pantalla. Puede leer otro mensaje si utiliza las teclas de desplazamiento ((es. (y))) o (-) [Siguiente].

## Asunto

#### (Menú 1.7.2)

- Añadir nueva: Le permite añadir números de mensajes del servicio de información en la memoria del teléfono con un apodo.
- Ver lista: Le permite ver los números de mensajes del servicio de información que ha añadido. Si pulsa () [Opcs.], podrá editar y eliminar la categoría de mensajes de información que ha añadido.

 Lista activa: Le permite seleccionar números de mensajes del servicio de información en la lista activa.

Si activa un número del servicio de información, podrá recibir los mensajes enviados desde ese número.

# Plantilla

#### Menú 1.8

En la lista existen mensajes predefinidos. Puede ver y editar los mensajes de plantilla o crear mensajes nuevos. Hay dos tipos de plantillas disponibles: Texto y Multimedia.

### Plantillas de texto

(Menú 1.8.1)

Hay 6 plantillas de texto.

- Por favor llámame
- Llego tarde. Llegaré a las
- ¿Dónde estás ahora?
- Estoy de camino
- Muy urgente. llámame
- Te quiero.

Dispone de las siguientes opciones.

- ▶ Ver: Le permite ver la plantilla.
- **Editar:** permite editar la plantilla seleccionada.
- Escribir
  - Nuevo SMS: utilice esta opción para enviar el mensaje de plantilla seleccionado a través de SMS.
  - Neuvo MMS: utilice esta opción para enviar el mensaje de plantilla seleccionado a través de MMS.
- Añadir nueva: utilice esta opción para crear una plantilla nueva.
- **Borrar:** Le permite eliminar plantillas.
- **Borrar todas:** Puede eliminar todos los mensajes.

# Mensajes

## **Plantillas multimedia**

- ▶ Ver: puede ver las plantillas multimedia.
- **Editar:** Le permite editar plantillas multimedia.
- Añadir nueva: Le permite añadir nuevas plantillas multimedia.
- **Escribir:** Le permite escribir mensajes multimedia con plantillas multimedia.
- **Borrar:** Le permite eliminar plantillas multimedia.
- Borrar todas: puede eliminar todos los mensajes multimedia.

#### Firma

(Menú 1.8.2)

- (Menú 1.8.3)
- 1. Pulse la tecla multifunction izquierda [Editar].
- **2.** Tras seleccionar el nombre, presione la tecla multifunción izquierda [OK].
- Rellene los campos número de móvil, número casa, número de oficina, número de fax y dirección e-mail.
- 4. Pulse la tecla multifunción izquierda [Guardar].

Después de crear la firma, puede acceder a los siguientes menús pulsando la tecla multifunción izquierda [Opciones].

- **Editar:** Permite modificar la firma.
- Escribir: Permite enviar la firma por SMS, MMS o Bluetooth.
- **Borrar:** Permite borrar la firma.

# Configuración

Menú 1.9

#### Mensaje de texto

(Menú 1.9.1)

Tipos de mensajes:

Texto, Voz, Fax, Búsq. nac., X.400, E-mail, ERMES

Por defecto, el tipo de mensaje establecido es tipo Texto, pero se puede cambiar a otros formatos. Póngase en contacto con el proveedor de servicios para obtener información sobre la disponibilidad de esta función.

- Periodo de validez: Este servicio de red le permite establecer el período durante el que se almacenarán los mensajes de texto en el centro de mensajes.
- Acuse de recibo: Si establece esta opción en Sí, podrá comprobar si el mensaje se ha enviado.
- Responder mediante el mismo centro de servicios: Cuando se envía un mensaje, los destinatarios pueden responder y cargar el coste de la respuesta a tu factura de teléfono.

 Centro SMS: Si desea enviar el mensaje de texto, puede recibir la dirección del centro SMS a través de este menú.

#### Mensaje multimedia

(Menú 1.9.2)

- Prioridad: Puede enviar el mensaje después de definir el nivel de prioridad: Baja, Normal y Alta.
- Periodo de validez: Este servicio de red le permite establecer el período durante el que se almacenarán los mensajes de texto en el centro de mensajes.
- Acuse de recibo: Si establece esta opción de menú en Sí, podrá comprobar si el mensaje se ha enviado.
- Descarga automática

Activ.: Los mensajes se descargan automáticamente en cuanto se reciben.

**Desac.:** Solicita confirmación para descargar el mensaje.

# Mensajes

**Sólo red local:** Si selecciona esta opción, los mensajes se descargarán automáticamente en tu red local y fuera de tu área local, solicitará confirmación para la descarga del mensaje.

- Config. Red: Si selecciona el servidor de mensajes multimedia, puede establecer la dirección URL del servidor de mensajes multimedia.
  - Inicio: Este menu permite conectarse al centro MMS (MMSC).
  - Portadora
  - Datos
  - GPRS
  - Ajustes de datos: Sólo aparece si selecciona Datos como portadora o servicio.

**Dirección IP:** Introduzca la dirección IP de la puerta de enlace WAP que desee.

Marcar núm.: Introduzca el número de teléfono que desea marcar para acceder a la puerta de enlace WAP.

Id. usuario: Identidad del usuario en el servidor de acceso telefónico a redes (y NO en la puerta de enlace WAP). Contraseña: Contraseña requerida por el servidor de acceso telefónico a redes (y no de la puerta de enlace WAP) para identificarle.

Tipo llamada: Seleccione el tipo de llamada de datos: Analogue (Analógica) o Digital (ISDN).

Velocidad de la llamada: Velocidad de la conexión de datos: 9.600 o 14.400.

Límite tiempo: Debe introducir un período de espera. Una vez introducido, el servicio de navegación WAP no estará disponible si no se introduce o transfiere ningún dato.

 - Ajustes de GPRS: Los ajustes del servicio sólo están disponibles si se selecciona GPRS como servicio de portadora.

Dirección IP: ntroduzca la dirección IP de la puerta de enlace WAP que desee.

APN: Introduzca el APN (Access Point Name) de GPRS.

Id. usuario: Identificación del usuario en el servidor APN.

Contraseña: Contraseña requerida por el servidor APN.

- Tipo de conexión: Las opciones para los tipos de conexión son Temporal o Continuo.
- Ajustes de seguridad: En función del Puerto de la puerta de enlace que se utilice, puede seleccionar Activ. u Desac. en esta opción.
- Tipos permitidos
  - Personal: Mensaje personal.
  - Anuncio: Mensaje comercial.
  - Información: Información necesaria.

#### Número de buzón de voz

(Menú 1.9.3)

Puede recibir mensajes de voz si el proveedor de servicios de red admite esta función. Cuando llega un mensaje de voz, se muestra el símbolo correspondiente en la pantalla. Compruebe los detalles del servicio con su proveedor de servicios de red para configurar el teléfono según corresponda.

- 1. Mantenga pulsada la tecla 💿 en modo de espera.
- 2. Puede comprobar los siguientes submenús.
- Inicio: Seleccione esta opción para escuchar los mensajes que hay en el buzón de voz.
- Itinerancia: Aunque esté en el extranjero, puede escuchar los mensajes del buzón de voz si se admite el servicio de itinerancia.

#### Mensaje de información (depende de la red y contrato)

(Menú 1.9.4)

- Recibir
  - Sí: Si selecciona este menú, el teléfono recibirá mensajes del servicio de información.
  - No: Si selecciona este menú, el teléfono no recibirá mensajes del servicio de información.
- Alerta
  - Sí: El teléfono emitirá un pitido al recibir mensajes del servicio de información.
  - No: El teléfono no emitirá un pitido aunque haya recibido mensajes del servicio de información.

# Mensajes

#### Idiomas

 Puede seleccionar el idioma que desee si pulsa [Activado/Desactivado]. A continuación, el mensaje del servicio de información se mostrará en el idioma seleccionado.

## Mensajes Push

(Menú 1.9.5)

Puede decidir si desea recibir o no el mensaje.

# Registro de llamadas

## Llamadas recibidas

#### Menú 2.2

Esta opción le permite ver las últimas 10 llamadas entrantes. También puede:

- Ver el número si está disponible, y llamar a él o guardarlo en el directorio
- Introducir un nuevo nombre para el número y guardar ambos en el directorio
- Enviar un mensaje a este número
- ▶ Borrar la llamada de la lista.

Puede borrar todas las llamadas de la lista usando el menú Eliminar últimas llamadas (Menu 2.4).

# Llamadas realizadas

#### Menú 2.3

Esta opción le permite ver las últimas 20 llamadas salientes (realizadas o intentadas).

También puede:

- Ver el número si está disponible, y llamar a él o guardarlo en el directorio.
- Introducir un nuevo nombre para el número y guarde ambos en el directorio.

Puede comprobar el registro de llamadas Perdidas, recibidas y enviadas sólo si la red admite la Identificación de línea de llamada (ILL) dentro del área de servicio.

El número y nombre (si están disponibles) se muestran junto con la fecha y hora en que se hizo la llamada.

También puede ver los tiempos.

# Llamadas perdidas

Menú 2.1

Esta opción le permite ver las últimas 10 llamadas no contestadas. También puede:

- Ver el número si está disponible, y llamar a él o guardarlo en el directorio
- Introducir un nuevo nombre para el número y guardar ambos en el directorio
- Enviar un mensaje a este número
- ▶ Borrar la llamada de la lista.

#### Nota

 Puede borrar todas las llamadas de la lista usando el menú Eliminar últimas llamadas (Menu 2.4).

# Registro de llamadas

- Enviar un mensaje a este número.
- ▶ Borrar la llamada de la lista.

#### Nota

Puede borrar todas las llamadas de la lista usando el menú Eliminar últimas llamadas (Menu 2.4).

## Eliminar últimas llamadas Menú 2.4

Le permite borrar listas de Llamadas Perdidas y Llam. Recibidas. Puede borrar listas de Llam. Enviadas y Todas Llam. de una vez.

# Gastos de la llamada

Menú 2.5

## Duración de la llamada

(Menú 2.5.1)

Le permite ver la duración de sus llamadas entrantes y salientes. También puede restaurar los tiempos de llamadas. Están disponibles los siguientes cronómetros:

- Última llamada: Duración de la última llamada.
- Todas llamadas: Duración total de todas las llamadas realizadas y recibidas desde que se restauró por última vez el cronómetro.

- Llamada recibidas: Duración de las llamadas recibidas.
- Llamada realizadas: Duración de las llamadas salientes.
- Restablecer: Le permite eliminar la duración de todas las llamadas oprimiendo la tecla multifunción izquierda [Sí].

### Costes de la llamada

(Menú 2.5.2)

(Menú 2.5.3)

Esta función le permite comprobar el coste de la última llamada, de todas las llamadas y el coste restante. Para restablecer el coste se le pedirá que introduzca el código PIN2.

#### **Configuración** (depende de la tarjeta SIM)

Establ. tarifa: Puede establecer el tipo de moneda y el precio por unidad. Póngase en contacto con los proveedores de servicios para obtener los precios por unidad. Para seleccionar la moneda o unidad en este menú, debe introducir el código PIN2.

(Menú 2.6.2) Enviados, centro Intador. de lla ma da

- Def. crédito: Este servicio de red le permite establecer un límite para el coste de las llamadas por unidades de gasto seleccionadas. Si selecciona Leer, se muestra el número de unidades restantes. Si selecciona Cambiar, puede cambiar el límite de gasto.
- Mostr. auto: Este servicio de red le permite ver automáticamente el coste de las últimas llamadas. Si está establecido en Activado, puede ver el coste de la última llamada al finalizar la llamada.

# Info GPRS

Menú 2.6

Volumen de datos

Puede comprobar los volúmenes de datos Enviados,

Recibidas o todos, así como reiniciar el contador.

Puede comprobar el volumen de datos transferidos en la red a través de GPRS. Además, puede ver la cantidad de tiempo que está conectado.

## Duración de la llamada

(Menú 2.6.1)

Puede comprobar la duración de Última llamada y de Todas las llamadas. También puede restablecer los temporizadores de llamada.

# Perfiles

En el menú Perfiles puede ajustar y personalizar los tonos del teléfono para diferentes situaciones, entornos o grupos de usuarios. Hay seis perfiles predeterminados: Sólo vibrador, Silencio, General, Fuerte, Auriculares y coche. Cada perfil puede personalizarse.

Pulse la tecla de función izquierda [Menú] y seleccione Perfiles con las teclas de navegación hacia arriba/abajo.

# Habilitar

Menú 3.X.1

- 1. Aparece un listado de perfiles.
- Desplácese hasta el perfil que desea activar y pulse la tecla de función izquierda [Selec.] o la tecla OK.
- 3. A continuación, seleccione Habilitar.

#### Nota

Esta función sólo se puede activar si el teléfono está conectado a los auriculares.

# Personalizar

#### Menú 3.X.2

Desplácese hasta el perfil deseado en la lista Perfiles. Después de pulsar la tecla de función izquierda *(*) o la tecla OK, seleccione Personalizar. Se abrirá la opción de configuración de perfil, pudiendo personalizar las siguientes opciones.

- ► Tipo de alerta de llamada: establece el tipo de alerta para llamadas entrantes.
- ► Tono de timbre: selecciona el tono de timbre deseado de la lista.
- ► Volumen timbre: establece el volumen del timbre de llamada.
- Alerta mens.: establece el tipo de alerta para los mensajes.
- ► Tono de mensaje: selecciona el timbre de alerta de los mensajes.
- Volumen de teclado: establece el volumen del tono del teclado.
- ► Tono del teclado: selecciona el tono deseado del teclado.
- ► Tono de tapa: permite establecer el tono de tapa según el entorno.

- ► Vol ef sonido: Sestablece el volumen de los efectos de sonido.
- Vol. encendido/apagado: establece el volumen del tono de timbre al encender o apagar el teléfono.
- Resp. autom.: Esta función sólo se puede activar si el teléfono está conectado a los auriculares.
  - Desac. : El teléfono no responderá automáticamente.
  - Después de 5 seg.: El teléfono responderá automáticamente después de 5 segundos.
  - Después de 10 seg.: El teléfono responderá automáticamente después de 10 segundos.

## Renombrar

Menú 3.X.3

Puede cambiar el nombre de un perfil y asignarle el nombre que desee.

#### Nota

- Los perfiles Sólo vibración, auriculars y coche no pueden ser renombrados.
- Para cambiar el nombre de un perfil, desplácese hasta el perfil en cuestión de la lista de perfiles y, después de pulsar la tecla de función izquierda o la tecla OK, seleccione Cambiar nombre.
- 2. Introduzca el nombre deseado y pulse la tecla OK o la tecla de función izquierda [Aceptar].

# Ajustes

Puede establecer los menús siguientes según sus necesidades y preferencias.

# Fecha y hora

Menú 4.1

Puede establecer las funciones relacionadas con fecha y hora.

## Fecha

(Menú 4.1.1)

Le permite introducir la fecha actual.

## Formato fecha

(Menú 4.1.2)

Le permite establecer el formato de fecha, como DD/MM/AAAA, MM/DD/AAAA y AAAA/MM/DD. (D: día; M: mes; A: año)

## Hora

(Menú 4.1.3)

Le permite introducir la hora actual.

## Formato hora

(Menú 4.1.4)

Le permite establecer el formato de hora como 24 horas o como 12 horas.

# Confg. telf.

Menú 4.2

Le permite establecer funciones relacionadas con el teléfono.

# Papel tapiz

(Menú 4.2.1)

Le permite seleccionar imágenes de fondo en el modo de espera.

- Mi carpeta: Le permite seleccionar una imagen o animación como papel tapiz.

## Mensaje bienvenida

(Menú 4.2.2)

Si selecciona Activado, puede editar el texto que se muestra en el modo de espera.

## Idioma

(Menú 4.2.3)

Le permite cambiar el idioma en el que se muestra el texto en el teléfono. Este cambio también afecta al modo Entrada de idioma.

50

## Luz de fondo

Le permite establecer el tiempo durante el que se ilumina la pantalla interna.

#### Contraste pantalla

(Menú 4.2.5)

(Menú 4.2.6)

(Menú 4.2.4)

Le permite establecer el brillo de la pantalla LCD si pulsa ( ·····( y ) ∞).

## Ventana de información

Le permite previsualizar el estado actual del menú seleccionado antes de abrirlo. El estado se muestra en la parte inferior de la pantalla.

## Color del menú

Le permite seleccionar el color preferido para el menú entre distintas combinaciones.

#### Indicador I FD

Si el indicador LED está definido en On, parpadeará cuando el servicio esté disponible.

## Nombre de red

Si lo activa, podrá ver el nombre del proveedor del servicio de red que aparece en modo de espera.

# Conf. llamadas

Le permite establecer el menú relevante a una llamada si pulsa (-> [Selec.] en el menú Ajustes.

## Desvío llamadas

(Menú 4.3.1)

El servicio de desvío de llamadas le permite desviar las llamadas entrantes de voz, fax y datos a otro número. Para obtener más información, póngase en contacto con el proveedor del servicio.

- Desvío llam.: Desvía automáticamente las llamadas de voz.
- Si ocupado: Desvía las llamadas de voz mientras se usa el teléfono.
- Si no hay respuesta: Desvía las llamadas de voz que no se responden.

(Menú 4.2.7)

(Menú 4.2.8)

(Menú 4.2.9)

Menú 4.3

# Ajustes

- ► Si ilocalizable: Desvía las llamadas de voz si el teléfono está apagado o sin cobertura.
- Llamadas datos: Desvía de forma incondicional las llamadas de datos a un número con una conexión de PC.
- Llamadas fax: Desvía de forma incondicional las llamadas de fax a un número con una conexión de fax.
- Cancelar todo: Cancela el servicio de desvío de todas las llamadas.

#### Menús secundarios

Dentro del menú desvío de llamada aparecen los siguientes submenus:

- ▶ Habilitar: Activa el servicio correspondiente.
  - Al de buzón de voz: Reenvía la llamada al centro de mensajes. Esta función no está disponible en los menús Todas las llamadas de datos y Todas las llamadas de fax.
  - A otro número: Permite introducir el número al que se desvía la llamada.

- A número favorito: Permite comprobar los últimos cinco números desviados.
- > Cancelar: Desactiva el servicio correspondiente.
- Ver estado: Permite ver el estado del servicio correspondiente.

## Modo de respuesta

#### (Menú 4.3.2)

▶ Tapa abierta

Si selecciona este menú, puede recibir una llamada entrante si abre la tapa del teléfono.

#### Cualquier tecla

Si selecciona este menú, puede recibir una llamada si pulsa cualquier tecla excepto  $\bigcirc$  [Finalizar].

#### Sólo enviar

Si selecciona este menú, puede recibir una llamada si pulsa la tecla 💫 [Enviar].

### Enviar mi número (depende de la red y contrato)

#### Activ.

Le permite enviar su número de teléfono a otra persona. Su número de teléfono se mostrará en el teléfono del receptor.

#### Desac.

Su número de teléfono no se mostrará.

#### Definido por la red

Si selecciona esta opción, puede enviar el número de teléfono en función del servicio de dos líneas, como línea 1 o línea 2.

#### Llam. espera (depende de la red)

(Menú 4.3.4)

(Menú 4.3.3)

Si activa esta opción, la red le avisará que hay una nueva llamada entrante durante la llamada en curso. Seleccione Activar para solicitar esta opción, Cancelar para desactivarla o Ver Estatus para comprobar si esta activada o no.

## Bip minuto

Si selecciona Activ., puede comprobar la duración de la llamada ya que se emitirá un sonido agudo cada minuto de la llamada.

## Rellamada autom.

#### Activ.

Si está función está activada, el teléfono intentará volver a marcar automáticamente si hay un problema con la conexión de una llamada.

Desac.

El teléfono no intentará volver a marcar si no se conectó la llamada original.

## Grupo cerrado de usuarios (Menú 4.3.7) (depende de la red)

Restringe el uso del teléfono a los números que pertenecen a grupos de usuarios concretos. Si se utiliza esta función, cada una de las llamadas salientes estará asociada a un índice de grupo. Si se especifica un índice de grupo, se utilizará para todas las llamadas salientes. Si no se especifica

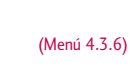

(Menú 4.3.5)

# Ajustes

ninguno, la red usará el índice preferente (un índice específico almacenado en la red).

- ▶ Por defecto : Active el grupo predeterminado acordado con el operador de la red.
- Config. Seguridad : Permite establecer el índice de grupo cerrado de usuarios seleccionado.
- ► Editar : Permite editar el nombre y el índice de grupo cerrado de usuarios.
- ▶ Borrar : Permite eliminar el grupo cerrado de usuarios seleccionado.
- Borrar todas : Permite eliminar todo los grupos cerrados de usuarios.

# Conf. seguridad

Menú 4.4

(Menú 4.4.1)

## Solicitar código PIN

En este menú, puede establecer el teléfono de modo que solicite el código PIN de la tarjeta SIM al encenderlo. Si esta función está activada, se le solicitará que introduzca el código PIN.

- 1. Seleccione Petición PIN en el menú Ajustes de seguridad y luego pulse <a>[Selec.]</a>.
- 2. Elija Activado/Desactivado.
- 3. Si desea cambiar este ajuste, tendrá que introducir el código PIN al encender el teléfono.
- Si introduce el código PIN erróneamente más de tres veces, el teléfono se bloqueará. Si el código PIN se bloquea, tendrá que escribir el código PUK.
- Puede introducir el código PUK hasta 10 veces.
   Si lo escribe mal más de 10 veces, no podrá desbloquear el teléfono. En este caso, tendrá que ponerse en contacto con el proveedor del servicio.

## Bloqueo de teléfono

#### (Menú 4.4.2)

Puede utilizar el código de seguridad para impedir el uso no autorizado del teléfono. Cada vez que encienda el teléfono, se le solicitará el código de seguridad si el bloqueo de teléfono está establecido en "Activado". Si establece el bloqueo de teléfono en Automático, se le solicitará el código de seguridad sólo si cambia la tarjeta SIM.

## **Restr. Llamadas**

(Menú 4.4.3)

El servicio de restricción de llamadas impide la realización o recepción de una determinada categoría de llamadas en el teléfono. Esta función necesita el uso de la contraseña de

restricción de llamadas. Hay disponibles los siguientes menús secundarios.

Todas llam. efectuadas

El servicio está activado para todas las llamadas salientes.

#### Llamadas salientes intnales.

El servicio está activado para todas las llamadas salientes internacionales.

▶ Hacia internacional. excepto al país de origen

El servicio está activado para todas las llamadas salientes internacionales, excepto para las relativas a la red del país de origen.

Todas llam. entrantes

El servicio está activado para todas las llamadas entrantes.

▶ Llamada entrante en el extranjero

El servicio está activado para todas las llamadas entrantes mientras usa la característica de itinerancia en el extranjero.

#### Cancelar todo

Le permite cancelar todos los servicios de restricción de llamadas.

#### Cambiar contraseña

Le permite cambiar la contraseña del servicio de restricción de llamadas.

#### Ménus secundarios:

• Habilitar

Le permite solicitar a la red la activación del servicio de restricción de llamadas.

Cancelar

Le permite desactivar el servicio de restricción de llamadas.

• Ver estado

Le permite comprobar si está activado el servicio de restricción de llamadas.

# Ajustes

Ajustes

### Marca. fija (depende de la tarjeta SIM)

(Menú 4.4.4)

Puede restringir las llamadas salientes a números de teléfono seleccionados. Los números están protegidos con el código PIN2.

#### Habilitar

Le permite restringir las llamadas salientes a números de teléfono seleccionados.

#### Cancel.

Le permite desactivar la función de marcación fija.

#### Lista núm. FDN

Le permite ver la lista de números guardados como números de marcación fija.

## **Cambiar códigos**

(Menú 4.4.5)

PIN es una abreviatura de "Número de identificación personal" que se utiliza para impedir el uso del teléfono por personas no autorizadas.

Puede cambiar los códigos de acceso: código PIN, código PIN2 y código de seguridad.

- Si desea cambiar el código de seguridad, código PIN o código PIN2, introduzca el código original y luego pulse () [Aceptar].
- Escriba el nuevo código de seguridad, código PIN o código PIN2 y compruébelo.

# Configuración red

Menú 4.5

(Menú 4.5.1)

Puede seleccionar una red que se registrará automática o manualmente. Normalmente, la selección de red está establecida en Automática.

## Automático

Si selecciona el modo automático, el teléfono buscará y seleccionará automáticamente una red. Una vez seleccionada la opción **Automático**, el teléfono se quedará configurado en "Automático" aunque se apague y se encienda.

56

## Manual

#### (Menú 4.5.2)

El teléfono buscará la lista de redes disponibles y las mostrará. A continuación, puede seleccionar la red que desea usar si la red tiene un acuerdo de itinerancia con el operador de red local. El teléfono le permite seleccionar otra red si no puede acceder a la red seleccionada.

## Preferidas

(Menú 4.5.3)

Menú 4.6

Puede establecer una lista de redes preferidas para que el teléfono intente registrarle con éstas antes de intentarlo con otras. Esta lista está establecida en la lista predefinida de redes conocidas del teléfono.

# Config. GPRS

Puede definir el servicio GPRS según las situaciones.

## Al encendido

Si selecciona este menú, el teléfono se registra automáticamente en una red GPRS cada vez que se enciende. Se puede iniciar una aplicación WAP o de marcado de PC para crear la conexión entre el teléfono y la red y transferir datos. Cuando se cierra la aplicación, termina la conexión a GPRS, pero no se anula el registro en la red GPRS.

## Si necesario

(Menú 4.6.2)

(Menú 4.6.1)

Si selecciona este menú, se establecerá una conexión GPRS cuando se conecte a un servicio WAP y se cerrará cuando termine la conexión WAP.

# **Restablecer** ajustes

Menú 4.7

Puede restablecer todos los valores predeterminados de fábrica. Para activar esta función, debe introducir el código de seguridad.

# Organizador

## Alarma

Menú 5.1

Puede configurar hasta 5 relojes de alarma para que el teléfono suene a una hora específica.

- 1. Seleccione Activado y escriba la hora a la que desea que suene la alarma.
- Seleccione el período de repetición: Una vez, Lun~Vie, Lun~Sáb, Cada día.
- **3.** Seleccione el tono de alarma que desee y pulse  $\bigcirc$  [Aceptar].
- 4. Edite el nombre de la alarma y pulse 🥟 [Aceptar].

# Calendario

#### Menú 5.2

Al acceder a este menú aparece un calendario. Se utilizará un curso cuadrado para buscar un día en concreto. Si ve una barra inferior en el calendario significa que ese día tiene una nota o entrada de calendario. Esta función le ayuda a recordar sus entradas de calendario y notas. El teléfono emitirá un tono de alarma si establece esta función para la nota.

|        | 100 | Año anterior  |
|--------|-----|---------------|
| Teclas | 300 | Año siguiente |
| rectus | *.) | Mes anterior  |
|        |     | Mes siguiente |

En el modo de planificación, pulse la tecla de función izquierda  $\bigcirc$  [Opciones] y proceda del siguiente modo;

- Añadir nueva: Permite introducir una nueva entrada. Después de introducir una nota, la fecha aparecerá con un color distinto y aparece en el ángulo inferior derecho de la pantalla. Esto sirve como recordatorio. Además el teléfono emitirá un sonido si así lo desea.
- Ver: Muestra la nota del día elegido. Pulse la tecla multifunction izquierda [Opciones] para editar o borrar la nota.
- Ver todas: Muestra todas las notas introducidas en el teléfono. Utilize las teclas arriba/abajo para moverse por el listado de notas.
- Borrar último: Borra la nota pasadas que ya han sido notificadas. Esta función requiere confirmación.

**Borrar todas:** Le permite eliminar todas las notas.

## Agenda

#### **Buscar**

#### Menú 5.3

(Menú 5.3.1)

#### (llamadas a partir de agenda)

- 1. En el modo de espera, pulse 🕞 [Nombr.].
- 2. Busque pulsando 🥏 [Selec.].
- Escriba el nombre correspondiente al número de teléfono o dirección de correo electrónico que desee buscar o seleccione 'Lista' para ver la agenda.
- Puede realizar una búsqueda instantánea si escribe la primera letra del nombre o número que desea buscar.
- 5. Si desea editar, eliminar o copiar una entrada o agregar voz a una entrada, seleccione
   (Opcs.). Se mostrará el menú siguiente.

- Escribir: Después de haber encontrado el número que desea, puede enviar un mensaje al número seleccionado.
- Copiar: Le permite copiar una entrada de la tarjeta SIM al teléfono o del teléfono a la tarjeta SIM.
- Núm. principal: Le permite seleccionar el número de móvil, particular o de trabajo que utilice con más frecuencia. El número principal se mostrará en primer lugar si establece esta opción.
- Borrar: Le permite eliminar una entrada.

# Organizador

#### Añadir nueva

#### (Menú 5.3.2)

Puede agregar una entrada de la agenda con esta función. La memoria del teléfono tiene una capacidad para 200 entradas. La capacidad de la memoria de la tarjeta SIM depende del proveedor del servicio móvil.

También puede guardar 20 caracteres del nombre en la memoria del teléfono y almacenar caracteres en la tarjeta SIM. El número de caracteres depende de la tarjeta SIM.

- 1. Abra primero la agenda pulsando 🤝 [Nombr.] en el modo de espera.
- 2. Desplácese para resaltar Añadir nueva y pulse
- Seleccione la memoria que desea guardar: SIM o Teléfono. Si establece Teléfono, debe seleccionar el número que desea como número principal.
  - a. Pulse 🥟 [Aceptar] para introducir un nombre.
  - b. Pulse *C* [Aceptar] y luego puede escribir un número.
  - c. Pulse 🥟 [Aceptar].
  - d. Puede establecer un grupo para la entrada si pulsa ((<. ( y ) 🖘):

e. Puede establecer un carácter para la entrada si pulsa 🍙 y 🏹, (🚓 ( y ) 🖘).

## **Grupos usuarios**

#### (Menú 5.3.3)

Puede mostrar hasta 20 miembros por un grupo. Puede crear hasta 7 grupos.

- 1. En el modo de espera, pulse *C* [Nombr.].
- Desplácese al elemento Grupos usuarios y luego pulse (Selec.) para que se muestre cada grupo.
- **3.** Seleccione el nombre del grupo que desee pulsando [Selec.].
- Lista de miembros: Muestra los miembros del grupo que ha seleccionado.
- Tono grupo: Le permite especificar el tono de timbre para las llamadas de los miembros del grupo.
- ▶ Icono grupo: Permite seleccionar el icono que depende del grupo.
- Añadir entrada: Le permite agregar miembros al grupo. No puede haber más de 20 miembros en el grupo.

- Borrar miembro: Le permite eliminar un miembro de la lista de miembros del grupo. No obstante, el nombre y el número seguirán presentes en la agenda.
- Renombrar: Le permite cambiar el nombre de un grupo.

## Marcación rápida

(Menú 5.3.4)

Puede asignar cualquiera de las teclas, P a P a una entrada de la lista de nombres. Si pulsa esta tecla podrá llamar directamente.

- 1. Abra primero la agenda pulsando 🦳 [Nombr.] en el modo de espera.
- 2. Desplácese a Marcación rápida y luego pulse
- Si desea agregar una Marcación rápida, seleccione <Vacía>. A continuación, puede buscar el nombre en la agenda.
- Seleccione un nombre asignado a una marcación rápida y elija Cambiar o Eliminar para editar el nombre.

- ► Cambiar: Le permite asignar un nuevo número de teléfono a la tecla de marcación.
- ▶ Borrar: Le permite eliminar el número de teléfono asignado a la tecla de marcación.

## Configuración

- (Menú 5.3.5)
- 1. Pulse 🕞 [Nombr.] en el modo de espera.
- - Config. memoria
     Desplácese a Config. memoria y luego pulse
     Selec.].
    - Si selecciona Variable, al agregar una entrada, el teléfono le pedirá que indique la ubicación de almacenamiento.
    - Si selecciona SIM o Teléfono, el teléfono almacenará una entrada en la tarjeta SIM o en el teléfono.
  - Buscar por

# Organizador

- Si selecciona Variable, el teléfono le preguntará cómo realizar la búsqueda.
- Si selecciona **Nombre** o **Número**, el teléfono buscará una entrada por nombre o por número.
- Ver opciones

Desplácese hasta resaltar Ver opciones y, a continuación, pulse  $\bigcirc$  [Selec.].

- **Sólo nombre:** Establece la lista de la agenda para que sólo aparezca el nombre.
- **Con fotos:** stablece la lista de la agenda con información sobre el carácter y la fotografía.
- Nombre y número: Establece la lista de la agenda para que muestre el nombre y el número.

## **Copiar todos**

(Menú 5.3.6)

Puede copiar o mover entradas de la memoria de la tarjeta SIM a la memoria del teléfono y viceversa.

1. Abra primero la agenda pulsando 🕞 [Nombr.] en el modo de espera.

- - SIM a teléf.: Le permite copiar la entrada de la tarjeta SIM a la memoria del teléfono.
  - ▶ Teléf. a SIM: Le permite copiar la entrada de la memoria del teléfono a la tarjeta SIM.
- 3. Puede ver los menús secundarios siguientes.
  - Conservar original: Al copiar, se conserva el número de marcación original.
  - Borrar original: Al copiar, se borra el número de marcación original.

## **Borrar todas**

#### (Menú 5.3.7)

Puede eliminar todas las entradas en la tarjeta SIM y el teléfono. Esta función requiere el código de seguridad. Presione *<sup>(</sup>* para volver al modo de espera.

## Información

(Menú 5.3.8)

#### Núm. Servicio (SND)

Utilice esta función para acceder a una lista concreta de servicios proporcionada por el operador de la red (si los admite la tarjeta SIM).

- 1. Abra primero la agenda pulsando () [Nombr.] en el modo de espera y seleccione Información.
- 2. Desplácese a Núm. Servicio (SND), y luego pulse 🥟 [Selec.] para acceder a la función.
- **3.** Se mostrarán los nombres de los servicios disponibles.

#### Estado memoria

Esta función le permite ver las entradas libres y en uso de la agenda.

#### Lista de número propio (depende de la tarjeta SIM)

Puede comprobar su propio número en la tarjeta SIM.

# Utilidades

## **Favoritos**

Menú 6.1

Puede establecer hasta 9 menús que haya utilizado a menudo en Favoritos. Puede acceder directamente a este menú pulsando la tecla (🐷).

Si desea registrar el menú en la lista de favoritos, seleccione <Vacía> en la lista. Si el menú ya está registrado, aparecerán las siguientes opciones:

- ▶ Selec.: Activa el menú registrado.
- Cambiar: Cambia el menú.
- Borrar: Elimina el menú registrado.
- Borrar todas: Elimina todos los menús registrados en Favoritos.
- Información: Permite ver la información del menú registrado.

## Juegos

Menú 6.2

El teléfono dispone de varios juegos.

#### Nota

Las teclas de control son distintas según el juego concreto. No obstante, cada uno tiene una introducción en la que se explican las teclas de control principales. El resto son las siguientes.

#### Función común de teclas

: Atrás
: Pausa o reanudar juego

# Calculadora

#### Menú 6.3

La calculadora contiene las funciones estándar: suma, resta, multiplicación y división.

- 1. Introduzca los números pulsando las teclas numéricas.
- Utilice una tecla de navegación para seleccionar un signo de cálculo.

#### Nota

- Para borrar algún número o borrar la pantalla, presione
   .
- ▶ Para añadir la coma de los decimales, pulse 📧 .
- ▶ Para añadir el signo negativo, pulse @.

## Mis documentos

Menú 6.4

Le permite ver las imágenes y los sonidos descargados. Se pueden establecer como Papel tapiz o Tono de timbre. Puede ver, escuchar, eliminar o cambiar el nombre de los datos descargados.

## Fotos

(Menú 6.4.1)

## Sonido

(Menú 6.4.2)

# Los menús secundarios de los anteriores son

- Renombrar: Le permite editar el título del contenido de la descarga.
- Nuevo SMS/Multimedia: Le permite escribir un mensaje corto o multimedia (disponible según el tipo de medio) con imágenes o sonidos adjuntos.
- Como tapiz/Establecer como tono: Le permite establecer los sonidos o las imágenes descargadas como papel tapiz o como tono de timbre.

 Borrar: Le permite eliminar el contenido descargado.

# Conver. unidad

Menú 6.5

Permite convertir cualquier medida en la unidad que desee. Hay cuatro tipos de medidas que se pueden convertir a unidades: longitud, área, peso y volumen.

- 1. Puede seleccionar uno de los cuatro tipos de unidad si pulsa la tecla <a>[Unidad].</a>
- 2. Seleccione el valor estándar con ( 🖦 ( y ) 🖘 ).
- Puede comprobar el valor convertido de la unidad que desee. También puede introducir un número decimal si pulsa (1).

# Utilidades

## Reloj mundial

Menú 6.6

Puede ver los relojes de las principales ciudades del mundo.

- Seleccione la ciudad que pertenece al huso horario con las teclas ((ve.( y )⊨»)).

# Grabador de voz

Menú 6.7

(Menú 6.7.1)

La función de notas de voz le permite grabar hasta 10 mensajes de voz con una duración máxima de 20 segundos.

# Grabar

- Puede grabar notas de voz en el menú Grabador de voz y también manteniendo pulsada en el modo de inactividad.
- **2.** Una vez iniciada la grabación, se muestra el mensaje Grabando y el tiempo restante.

**4**. Escriba el título de la nota de voz y pulse  $\bigcirc$  [Aceptar].

# Ver lista

#### (Menú 6.7.2)

El teléfono muestra la lista de notas de voz. Puede seleccionar **Reproducir** y **Eliminar** una nota de voz grabada.

# Estado de la memoria

#### Menú 6.8

Le permite comprobar el espacio libre y la memoria utilizada en uno de los apartados.

# Internet

El teléfono admite servicios basados en WAP (Protocolo de aplicaciones inalámbricas). Puede acceder a los servicios admitidos en su red. El menú de servicios le permite obtener información sobre noticias, pronósticos del tiempo y horarios de vuelos.

## Inicio

Menú 7.1

Le permite conectarse a una página principal. La página principal puede ser el sitio definido en el perfil activado. Esta página está definida por el proveedor del servicio si no se crea un perfil activo.

# **Favoritos**

Menú 7.2

Pulse *(*) [Selec.] para acceder a las opciones disponibles o pulse *(*) [Volver] para salir.

- Conectar: Le permite conectar al marcador seleccionado.
- Añadir nueva: Le permite añadir manualmente un nuevo marcador.
- Editar: Le permite editar el título y la dirección del marcador seleccionado.

Borrar: Le permite eliminar el marcador seleccionado de la lista de marcadores.

**Borral todas:** Le permite eliminar todo el marcador seleccionado de la lista de marcadores.

# Perfiles

Internet

Puede crear hasta 10 perfiles y activar solamente uno de ellos. Desplácese al perfil deseado y pulse para acceder a las opciones disponibles.

- ▶ Habilitar: Le permite activar el perfil que desee.
- Configuración: Le permite editar y cambiar los ajustes WAP del perfil seleccionado.
  - Inicio: Este ajuste le permite introducir la dirección URL de un sitio que desee usar como página principal. No es necesario que escriba la parte "http://" al principio de la dirección URL porque el explorador WAP la agrega automáticamente.
  - Portadora:

Le permite establecer el servicio de datos de la portadora.

# Internet

- Internet
- Datos
- GPRS
- Ajustes de datos:

Sólo parece si selecciona Datos como portadora o servicio.

**Dirección IP:** Introduzca la dirección IP de la puerta de enlace WAP que desee.

Marcar núm.: Introduzca el número de teléfono que desea marcar para acceder a la puerta de enlace WAP.

**Id. usuario:** Identidad del usuario en el servidor de acceso telefónico a redes (y NO en la puerta de enlace WAP).

**Contraseña:** Contraseña requerida por el servidor de acceso telefónico a redes (y no de la puerta de enlace WAP) para identificarle.

**Tipo llamada:** Seleccione el tipo de llamada de datos: Analogue (Analógica) o Digital (RDSI).

**Vel. llamada:** Velocidad de la conexión de datos: 9.600 o 14.400.

Lím. tiempo: Debe introducir un período de espera. Una vez introducido, el servicio de navegación WAP no estará disponible si no se introduce o transfiere ningún dato.

#### - Ajustes ds GPRS

Muestra si ha seleccionado GPRS como portadora.

**Dirección IP:** Introduzca la dirección IP de la puerta de enlace WAP que desee.

APN: Introduzca el APN de GPRS.

**Id. usuario:** Identificación del usuario en el servidor APN.

**Contraseña:** Contraseña requerida por el servidor APN.

#### - Tipo de conexión

Las opciones de tipo de conexión son Temporal o Continua, y dependen de la puerta de enlace utilizada.

#### Continuo

Mecanismo de entrega confirmado que no obstante genera más tráfico de red.

#### Temporal

Servicio (sin conexión) no confirmado.

#### HTTP

Conectar clientes directamente al servidor HTTP

#### - Ajustes proxy

Dirección IP: Introduzca la dirección IP del proxy. Puerto: Introduzca el número de puerto del proxy.

- Ajustes DNS: Introduzca el DNS primario y secundario si lo requiere el operador de red.
- Ajustes de seguridad

En función del puerto de la puerta de enlace que se utilice, puede seleccionar **Activ**. u **Desac.** en esta opción.

#### - Mostrar imágenes

Puede seleccionar si las imágenes de las tarjetas WAP se muestran o no.

- Renombrar: Le permite editar el nombre del perfil.
- Borrar: Le permite eliminar el perfil.
- Añadir nueva: Le permite añadir manualmente un nuevo perfil.

## Ir a URL

Puede conectarse directamente al sitio que desee. Debe introducir una dirección URL específica.

# Config. Caché

Menú 7.5

Menú 7.4

Puede borrar el contenido de la memoria caché o cambiar el modo de la caché.

#### Borrar caché

(Menú 7.5.1)

Le permite borrar el contenido de la memoria caché.

## Comprobar caché

(Menú 7.5.2)

Le permite establecer una opción para determinar si se comprobará la memoria caché o no.

# Ajustes cookies

Menú 7.6

La información y los servicios a los que se acceden se guardan en la memoria caché del teléfono.

## Borrar cookies

(Menú 7.6.1)

Borra todo el contenido guardado en la cookie.

# Internet

## **Comprobar cookies**

(Menú 7.6.2)

Compruebe si se ha utilizado una cookie o no.

# Certificación de seguridad Menú 7.7

Le permite mostrar una lista de los certificados disponibles.

# **Restablecer perfiles**

Menú 7.8

Le permite restablecer los perfiles a los ajustes originales.

# Versión del explorador

Menú 7.9

Muestra la versión del explorador WAP.

# Menú de navegación

Mientras está conectado puede ver los menús siguientes:

Inicio

Consulte el (Menú 7.1)

#### Recargar

Vuelve a cargar la página actual.

#### Favoritos

Consulte el (Menú 7.2)

#### Guardar en favoritos

Le permite guardar un sitio como un marcador.

#### ▶ Ir a URL

Le permite ir al sitio que desee. En este menú, también puede editar la dirección del sitio.

#### Ir al servidor de correo electrónico

Le permite ir al servidor de correo electrónico configurado.

#### Definir como servidor de correo electrónico

Le permite establecer la dirección del sitio actual como un servidor de correo electrónico.

#### Borrar caché

Le permite borrar el contenido de la memoria caché.

#### Guardar Imagen

Le permite guardar la imagen proporcionada por el servicio WAP.
# Java

# **Aplicaciones**

Menú 8.1

#### Opciones

Desplácese a una aplicación y seleccione Options.

- 1. Añadir nueva: puede crear una nueva carpeta.
- 2. Mover: puede seleccionar la carpeta que desee.
- 3. Acerca de: muestra la información Java MIDP.
- 4. Información: muestra información sobre el MIDlet seleccionado.
- 5. Eliminar: elimina el MIDlet seleccionado.
- **6. Actualizar:** accede al servidor y actualiza el MIDlet seleccionado.
- Opcs.: algunas aplicaciones Java necesitan realizar una conexión de datos. Seleccione esta opción para definir las opciones de conexión.
  - Siempre: la conexión se crea inmediatamente sin notificación.
  - Antes de conectar: se le pedirá una confirmación antes de que la aplicación realice la conexión.
  - Nunca: no se permite realizar ninguna conexión.

- 8. Renombrar: puede cambiar el nombre de la aplicación.
- 9. Salir: sale de la aplicación.

# Descargas

Menú 8.2

Menú 8.3

Puede editar y establecer la dirección del servidor MIDlet. Descargue los archivos MIDlet con el explorador WAP y almacénelos en el teléfono. También puede ver la lista de MIDlet almacenados en la pantalla Aplicaciones.

# Perfiles

Puede que algunas aplicaciones Java necesiten realizar una conexión de red para funcionar, por ejemplo, los juegos con varios jugadores. Podrá configurar hasta 5 perfiles y activar el que desee. Funciona de forma similar al ajuste del perfil WAP. Consulte los perfiles WAP cuando vaya a definir esta opción.

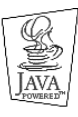

JAVA<sup>™</sup> es una marca comercial de Sun Microsystems, Inc.

# Accesorios

Existe una diversidad de accesorios para el teléfono. Puede usted seleccionar estas opciones de acuerdo con sus propias necesidades.

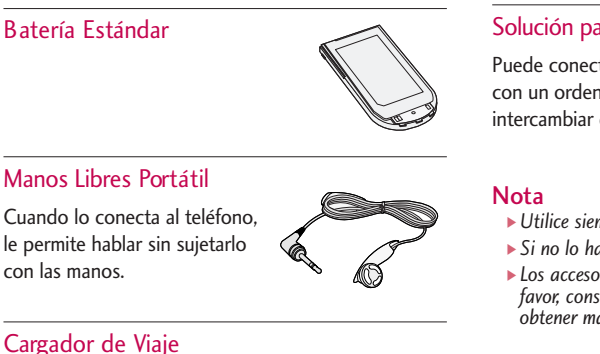

#### Cargador de Viaje

Este cargador le permite cargar la batería cuando no esté en casa o en la oficina.

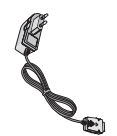

## Solución para Datos/CD

Puede conectar su teléfono con un ordenador para intercambiar datos entre ellos.

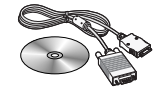

- ▶ Utilice siempre accesorios LG originales.
- ▶ Si no lo hace, la garantía puede quedar invalidada.
- ▶ Los accesorios pueden variar según las regiones; por favor, consulte con su compañía o agente local para obtener más información.

# Datos Técnicos

Datos Técnicos

#### General

Nombre del Producto : C1150 Sistema : GSM 900 / DCS 1800

# **Temperatura Ambiente**

Máxima : +55°C Mínima : -10°C

| sståndares mencionados. | presente, asumo la total responsabilidad de que el Nombre Fecha de emisión<br>do mencioradoa atruentemente al que tracora<br>india esta de actual a Naenog. Kim / Director 7. April - 2005 | ación |  | ación adicional |  | 1360 : 2001, EN 50361 : 2001<br>136 51 01041,<br>Anno an Anno an Anno an Anno anno anno a | 1489-1 V.1.5.1, 301 489-7 V1.2.1<br>Neck 1 - 2004 | va po cum namo uprovince<br>va R&TTE 1999/5/EC | is de los estándares aplicables | ))-)// |  |  | e de modelo | to terminal de banda dual GSM 900 / DCS1800 | e del producto | s del producto | lectronics Inc. LG Twin Towers 20,<br>ido-dong, Yeongdeungpo-gu, Seul, Corea 150-721 | ión | lectronics Inc | a | s de proveedores | Aracción de conformidad |
|-------------------------|----------------------------------------------------------------------------------------------------|-------|--|-----------------|--|-------------------------------------------------------------------------------------------|---------------------------------------------------|------------------------------------------------|---------------------------------|--------|--|--|-------------|---------------------------------------------|----------------|----------------|--------------------------------------------------------------------------------------|-----|----------------|---|------------------|-------------------------|
|-------------------------|----------------------------------------------------------------------------------------------------|-------|--|-----------------|--|-------------------------------------------------------------------------------------------|---------------------------------------------------|------------------------------------------------|---------------------------------|--------|--|--|-------------|---------------------------------------------|----------------|----------------|--------------------------------------------------------------------------------------|-----|----------------|---|------------------|-------------------------|

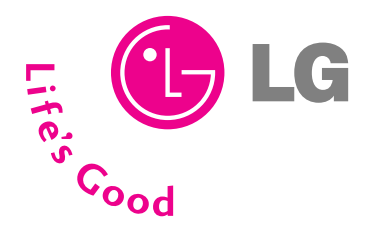

# TARJETA DE GARANTÍA

- 1.- Guarde durante todo el período de garantía esta tarjeta debidamente cumplimentada y sellada por la tienda junto con la factura de compra.
- 2.- Cuando requiera cualquier servicio de reparación deberá mostrar esta tarjeta de garantía.
- 3.- Para cualquier información sobre nuestros productos, nuestra compañía, o si tiene cualquier duda o quiere hacer alguna consulta puede hacerlo a través de nuestras web o nuestras línea de atención al cliente.
- 4.- Lea detenidamente el contenido de esta tarjeta de garantía.

# **DIRECTORIO DE CONTACTOS LG**

# 902.500.234

Este es nuestro número de atención al cliente para cualquier tipo de consulta, reclamación o para requerir asistencia técnica.

# http://es.lgservice.com

A través de esta web podrá descargarse manuales, actualizaciones de SW y realizar consultas técnicas por e-mail.

# www.lge.es

Esta es nuestra página corporativa donde podrán encontrar información sobre nuestra compañía.

# OFICINAS CENTRALES LG ELECTRONICS ESPAÑA S.A.

Complejo Europa Empresarial Edificio Madrid Ctra. Nacional VI, Km. 24 28230 Las Rozas MADRID Tel: (34-91) 211.22.22 Fax: (34-91) 211.22.46

#### CENTRAL DE SERVICIOS TÉCNICOS LG ELECTRONICS ESPAÑA S.A.

Pol. In. El Oliveral Sector 13 Parcela 27 A Ribarroja del Turia 46190 VALENCIA Tel: (34-902) 500.234 Fax: (34-96) 305.05.01

#### CERTIFICADO DE GARANTIA

#### (Telefonía)

#### REQUISITOS PARA LA VALIDEZ DE LA GARANTIA

1. Para beneficiarse da la garantía, es IMPRESCINDIBLE presentar el certificado de Garantía.

1.1.En el periodo pre-venta (tienda), ésta deberá reflejar modelo del aparato y número de serie del mismo.

1.2.En el periodo de garantía (usuario), sera REQUISITO IMPRESCINDIBLE adjuntar la factura de compra.

 Los beneficios de la garantía solo serán válidos si se utilizan los Servicios Técnicos que LG ELECTRONICS ESPAÑA, SA. Tiene establecidos en su Red de Asistencia Técnica.

3. EL aparato debe ser utilizado de conformidad con las instrucciones que se detallan en su manual.

#### COBERTURA DE LA GARANTÍA

· La garantía se aplica los modelos de Teléfonos Móviles de marca LG.

· El periodo de garantía es el siguiente:

Terminal: 24 meses

Batería: 6 meses

Accesorios Básicos: 24 meses

Accesorios Opcinnales: 24 meses

• No se concederá en ningún caso prórroga de esta garantía por el cambio de piezas de realización de reparaciones durante este periodo.

#### EXCLUSIONES DE LA GARANTIA

- · Incumplimiento de cualquiera de los requisitos del punto anterior.
- · Todo componente o accesorio interior o exterior del aparato, que no esté especificado e incluido en este certificado de garantía.
- · Las puestas en marcha y demostraciones de funcionamiento al usuario, configuración de sistemas.
- Si la avería es producida por incendio, inundación, humedad excesiva, agentes meteorológicos, golpeo, aplastamiento o aplicación de voltaje o energía inadecuada.
- Los daños por el mal trato, incluido los de transportes, que deberán reclamarse en presencia del personal de la Compañía de Transportes, por lo que conviene inspeccionar los paquetes antes de confirmar los albaranes de entrega correspondientes.
- · Las averías producidas por rotura física, tales como carcasas, plásticos, pinturas, esmaltes, cristales, embellecedores y similares.
- · Los productos por mal uso al no atender las instrucciones de funcionamiento y manejo que se adjuntan con cada aparato.
- · Por la utilización de accesorios no adecuados en el aparato.
- Los aparatos que no llevan identificado número de fábrica o que éste haya sido alterado o borrado.
- · Cuando el número de serie del aparato no coincide con el número expresado en el certificado de garantía.
- Si el aparato es reparado o manipulado (tanto software como hardware) por personal no autorizado por LG ELECTRONICS ESPAÑA, SA.
- · Los trabajos de mantenimiento propios de cada aprarto, cualquiera que sea su periodicidad.
- Cuando la avería la produzca un componente o accesorio interno o externo al aparato no incluido y especificado en este certificado de garantía.

#### NOTA IMPORTANTE

- Durante el tiempo que dure la reparación, no se abonarán daños y perjuicios por el tiempo que el aparato esté fuera de servicio.
- LG ELECTRONICS ESPAÑA S.A. no se hace responsable de los daños que un aparato pueda causare elementos extemos.
- La Garantía de LG ELECTRONICS ESPAÑA, SA. sustituye al impreso de origen para todo el Territorio del Estado Español.

| DATOS DEL USUA                          | <b>RIO Y DEL PRODUCTO</b>                            |
|-----------------------------------------|------------------------------------------------------|
| NOMBRE Y APELLIDOS:                     |                                                      |
| DOMICILIO:                              |                                                      |
| C. POSTAL:                              | POBLACIÓN:                                           |
| PROVINCIA:                              | TELÉFONO:                                            |
| FECHA DE COMPRA:                        | MODELO:                                              |
| N° DE SERIE:                            | SELLO DEL<br>ESTABLECIMENTO:                         |
|                                         |                                                      |
| RELLENAR TODOS LOS DATOS PO<br>EL MOMEN | OR EL ESTABLECIMIENTO O TIENDA EN<br>TO DE LA COMPRA |

# C1150 USER GUIDE

Please read this manual carefully before operating your mobile phone. Retain it for future reference.

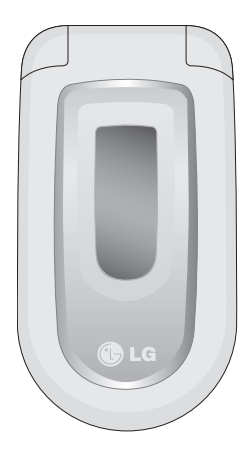

# Table of Contents

| Introduction                            | 5  |
|-----------------------------------------|----|
| Guidelines for safe and efficient use   | 6  |
| C1150 Features                          | 10 |
| Parts of the phone                      | 10 |
| Open view                               | 10 |
| Rear view                               | 11 |
| Key description                         | 12 |
| Display information                     | 14 |
| On-Screen icons                         | 14 |
| Getting started                         | 15 |
| Installing the SIM card and the battery | 15 |
| Inserting the SIM card                  | 15 |
| Removing the SIM card                   | 15 |
| Installing the battery                  | 16 |
| Charging the battery                    | 16 |
| Disconnecting the charger               | 17 |

| General functions               | 18 |
|---------------------------------|----|
| Making and answering calls      | 18 |
| Manner mode (Quick)             | 19 |
| Signal strength                 | 19 |
| Entering text                   | 19 |
| In-call menu                    | 22 |
| Multiparty or conference calls  | 23 |
| Access codes                    | 26 |
| Selecting functions and options | 27 |
| Menu tree                       | 28 |
| Messages                        | 30 |
| Write text message              | 30 |
| Write multimedia message        | 31 |
| Inbox                           | 32 |
| Outbox                          | 33 |
| Drafts                          | 34 |
| Listen to voice mail            | 35 |
| Info message                    | 35 |
| Templates                       | 36 |
| Settings                        | 37 |

| Call register                      | 41 |
|------------------------------------|----|
| Missed calls                       | 41 |
| Received calls                     | 41 |
| Dialled calls                      | 41 |
| Delete recent calls                | 42 |
| Call charges                       | 42 |
| GPRS information                   | 43 |
|                                    |    |
| Profiles                           | 44 |
| Changing the profile               | 44 |
| Customising profiles - Personalise | 44 |
| Customising profiles - Rename      | 45 |
|                                    |    |
| Settings                           | 46 |
| Date & Time                        | 46 |
| Phone settings                     | 46 |
| Call settings                      | 47 |
| Security settings                  | 50 |
| Network settings                   | 52 |
| GPRS setting                       | 52 |

53

Reset settings

| Organiser      | 54 |
|----------------|----|
| Alarm clock    | 54 |
| Scheduler      | 54 |
| Phonebook      | 55 |
|                |    |
| Fun & Tools    | 59 |
| Favorites      | 59 |
| Games          | 59 |
| Calculator     | 59 |
| My folder      | 60 |
| Unit converter | 60 |
| World time     | 60 |
| Voice recorder | 61 |
| Memory status  | 61 |
|                |    |

# Table of Contents

| Internet                            | 62                   |
|-------------------------------------|----------------------|
| Home                                | 62                   |
| Bookmarks                           | 62                   |
| Profiles                            | 62                   |
| Go to URL                           | 64                   |
| Cache settings                      | 64                   |
| Cookies settings                    | 64                   |
| Security certification              | 64                   |
| Reset profiles                      | 64                   |
| Browser version                     | 64                   |
| On browsing menu                    | 65                   |
| Java                                | 66                   |
| Applications                        | 00                   |
| , applications                      | 66                   |
| Download                            | 66<br>66             |
| Download<br>Profiles                | 66<br>66<br>66       |
| Download<br>Profiles<br>Accessories | 66<br>66<br>66<br>66 |

# Introduction

Congratulations on your purchase of the advanced and compact C1150 cellular phone, designed to operate with the latest digital mobile communication technology.

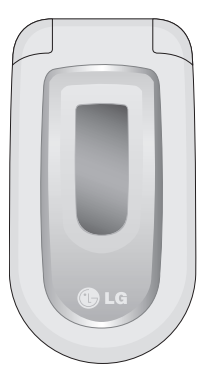

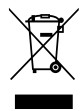

#### Disposal of your old appliance

- When this crossed-out wheeled bin symbol is attached to a product it means the product is covered by the European Directive 2002/96/EC.
- All electrical and electronic products should be disposed of separately from the municipal waste stream via designated collection facilities appointed by the government or the local authorities.
- The correct disposal of your old appliance will help prevent potential negative consequences for the environment and human health.
- For more detailed information about disposal of your old appliance, please contact your city office, waste disposal service or the shop where you purchased the product.

This user's guide contains important information on the use and operation of this phone. Please read all the information carefully for optimal performance and to prevent any damage to or misuse of the phone. Any changes or modifications not expressly approved in this user's guide could void your warranty for this equipment.

# Guidelines for safe and efficient use

Read these simple guidelines. Breaking the rules may be dangerous or illegal. Further detailed information is given in this manual.

# Exposure to radio frequency energy

Radio wave exposure and Specific Absorption Rate (SAR) information

This mobile phone model C1150 has been designed to comply with applicable safety requirement for exposure to radio waves. This requirement is based on scientific guidelines that include safety margins designed to assure this safety of all persons, regardless of age and health.

- The radio wave exposure guidelines employ a unit of measurement known as the Specific Absorption Rate, or SAR. Tests for SAR are conducted using standardized method with the phone transmitting at its highest certified power level in all used lfrequency bands.
- While there may be differences between the SAR levels of various LG phone models, they are all designed to meet the relevant guidelines for exposure to radio waves.

- The SAR limit recommended by the international Commission on Non-lonizing Radiation Protection (ICNIRP), which is 2W/kg averaged over ten (10) gram of tissue.
- The highest SAR value for this model phone tested by DASY4 for use at the ear is 0.676 W/kg (10g).
- SAR data information for residents in countries/regions that have adopted the SAR limit recommended by the Institute of Electrical and Electronics Engineers (IEEE), which is 1.6 W/kg averaged over one (1) gram of tissue.

# Product care and maintenance

Warning! Use only batteries, charger and accessories approved for use with this particular phone model. The use of any other types may invalidate any approval or warranty applying to the phone, and may be dangerous.

- Do not disassemble this unit. Take it to a qualified service technician when repair work is required.
- ► Keep away from electrical appliance such as a TV, radio or personal computer.
- ► The unit should be kept away from heat sources such as radiators or cookers.

- ▶ Do not drop.
- Do not subject this unit to mechanical vibration or shock.
- The coating of the phone may be damaged if covered with wrap or vinyl wrapper.
- Use dry cloth to clean the exterior of the unit. (Do not use solvent such as benzene, thinner or alcohol.)
- Do not subject this unit to excessive smoke or dust.
- Do not keep the phone next to credit cards or transport tickets; it can affect the information on the magnetic strips.
- Do not tap the screen with a sharp object; otherwise, it may damage the phone.
- Do not expose the phone to liquid or moisture.
- Use the accessories like an earphone cautiously. Do not touch the antenna unnecessarily.

# **Fuse replacement**

Always replace a blown fuse with a fuse of the same type and size. Never use a fuse of a higher rating.

# Efficient phone operation

# To enjoy optimum performance with minimum power consumption please:

- ► Hold the phone as you speak to any other telephone.
- ► If your mobile phone supports infrared, never direct the infrared ray at anyone's eye.

# **Electronics devices**

All mobile phones may get interference, which could affect performance.

- Do not use your mobile phone near medical equipment without requesting permission. Avoid placing the phone over the pacemaker, i.e. in your breast pocket.
- Some hearing aids might be disturbed by mobile phones.
- ▶ Minor interference may affect TVs, radios, PCs, etc.

# Guidelines for safe and efficient use

# **Road safety**

Check the laws and regulations on the use of mobile phones in the areas when you drive.

- > Do not use a hand-held phone while driving.
- Give full attention to driving.
- ▶ Use a hands-free kit, if available.
- Pull off the road and park before making or answering a call if driving conditions so require.
- RF energy may affect some electronic systems in your motor vehicle such as car stereo, safety equipment.
- When your vehicle is equipped with an air bag, do not obstruct with installed or portable wireless equipment. It can cause serious injury due to improper performance.

# Blasting area

Do not use the phone where blasting is in progress. Observe restrictions, and follow any regulations or rules.

# Potentially explosive atmospheres

- Do not use the phone at a refueling point. Don't use near fuel or chemicals.
- Do not transport or store flammable gas, liquid, or explosives in the compartment of your vehicle, which contains your mobile phone and accessories.

# In aircraft

#### Wireless devices can cause interference in aircraft.

- Turn off your mobile phone before boarding any aircraft.
- Do not use it on the ground without crew permission.

# Children

Keep the phone in a safe place out of children's reach. It includes small parts which if detached may cause a choking hazard.

# **Emergency calls**

Emergency calls may not be available under all cellular networks. Therefore, you should never depend solely on the phone for emergency calls. Check with your local service provider.

# Battery information and care

- You do not need to completely discharge the battery before recharging. Unlike other battery systems, there is no memory effect that could compromise the battery's performance.
- Use only LG batteries and chargers. LG chargers are designed to maximize the battery life.
- > Do not disassemble or short-circuit the battery pack.
- ▶ Keep the metal contacts of the battery pack clean.

- Replace the battery when it no longer provides acceptable performance. The battery pack may be recharged hundreds of times until it needs replacing.
- Recharge the battery if it has not been used for a long time to maximize usability.
- Do not expose the battery charger to direct sunlight or use it in high humidity, such as the bathroom.
- Do not leave the battery in hot or cold places, this may deteriorate the battery performance.

# C1150 Features

# Parts of the phone

## Open view

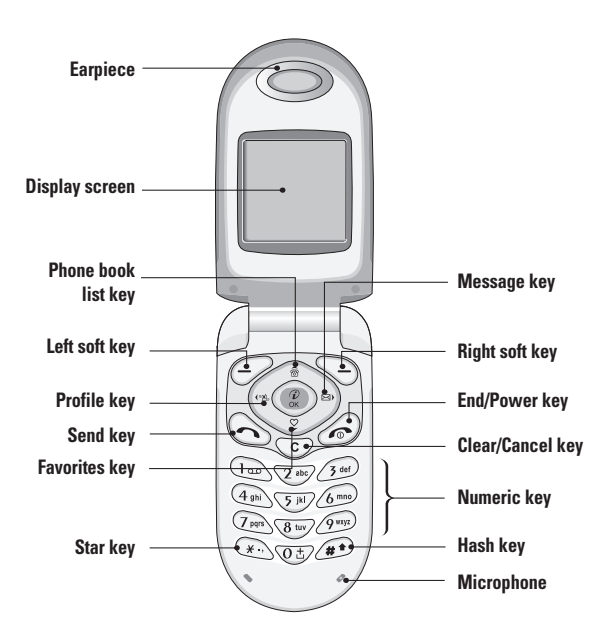

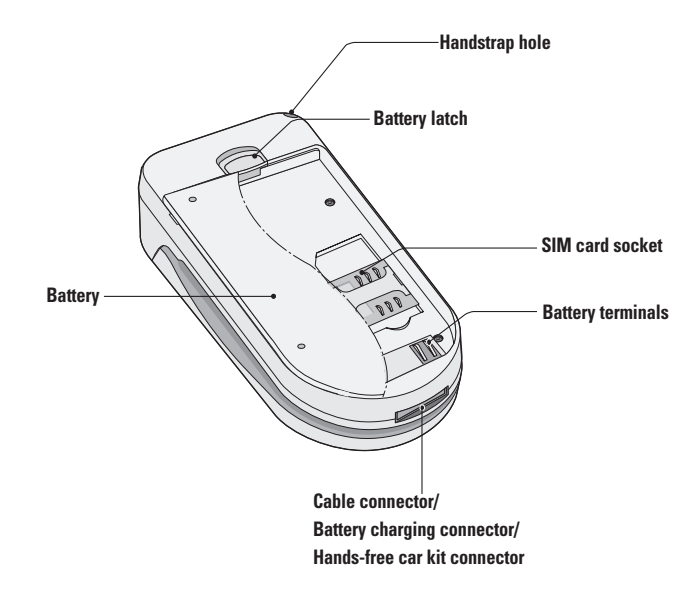

# C1150 Features

# Key description

The following shows key components of the phone.

## **Keypad description**

|      |                                                                                                    |         | Tou can ula a                  |
|------|----------------------------------------------------------------------------------------------------|---------|--------------------------------|
| Key  | Description                                                                                               | $\odot$ | call. If you pre               |
|      | Left soft key / Right soft key                                                                            |         | dialled, receive               |
|      | Each of these keys performs the function<br>indicated by the text on the display<br>immediately above it. |         | Numeric key<br>These keys a    |
|      | Navigation keys                                                                                           | 0Ŧ      | characters in                  |
|      | Use to scroll through menus and move the cursor. You can also use these keys for quick                    | 2       | When you pr                    |
| 12 A | access to the following functions.                                                                        | 9 wyx   | <ul> <li>Used to ca</li> </ul> |
|      | <ul> <li>Up navigation key (</li> <li>A shortcut key to search the phonebook.</li> </ul>                  | _       | • Used to ca<br>আ∵.            |
|      | Down navigation key ( ): A shortcut key to the Favorites menu.                                            |         | • Used to ca                   |
|      | <ul> <li>Left navigation key ((&lt;): A shortcut key<br/>to the Profile menu.</li> </ul>                  |         | END/PWR k<br>Used to end       |
|      | <ul> <li>Right navigation key ()=&gt;): A shortcut key</li> </ul>                                         |         | used as Powe                   |
|      | to the message inbox.                                                                                     |         | few seconds.                   |

| Key    | Description                                                                                                    |
|--------|----------------------------------------------------------------------------------------------------|
|        | Send Key                                                                                                    |
| Ì      | You can dial a phone number and answer a<br>call. If you press this key without entering a<br>number, your phone shows the most recently<br>dialled, received and missed numbers. |
|        | Numeric keys                                                                                                    |
|        | These keys are used mainly to dial in                                                                                                    |
| 0±     | standby mode and enter numbers or                                                                                                    |
| ٢      | When you press these keys for a long time.                                                                                                    |
| 9 wxyz | • Used to call your voicemail box by $\bigcirc$ .                                                                                                    |
|        | <ul> <li>Used to call for international call by</li> </ul>                                                                                                    |
|        | @±/.                                                                                                    |
|        | • Used to call Speed dials by from $\textcircled{25}$ to                                                                                                    |
|        | (9 m).                                                                                                    |
|        | END/PWR key                                                                                                    |
| ſ      | Used to end or reject a call. This key is also<br>used as Power Key by pressing this key for a                                                                                    |

| Key | Description                                                                                                    |
|-----|----------------------------------------------------------------------------------------------------|
|     | Clear key                                                                                                    |
| C   | Deletes a character by each press. Hold the<br>key down to clear all input. Also use this key<br>to go back to the previous screen. In |
|     | you press this key shortly in a standby mode.                                                                                          |

# Side keys

| Key | Description                                                                                                    |
|-----|----------------------------------------------------------------------------------------------------|
| ~   | Up/Down side keys                                                                                                    |
| 0   | When you open the flip, you can control the<br>volume of key tone in the standby mode and<br>the volume during a call. |

# C1150 Features

# **Display information**

The table below describes various display indicators or icons that appear on the phone's display screen.

#### **On-Screen** icons

|  | Icon/Indicator | Description                                                                            | Icon/Indicator | Description                         |
|--|----------------|----------------------------------------------------------------------------------------|----------------|-------------------------------------|
|  | T.ul           | Tells you the strength of the network signal                                           | 20             | You can view your schedule.         |
|  | •              |                                                                                        | w <b>e</b> lw  | All audible signals are turned off. |
|  | <u>``</u>      |                                                                                        | <b>.</b>       | General profile is activated.       |
|  | Gatt           | You can use GPRS service.                                                              |                | Loud profile is activated.          |
|  | R              | Shows that you are using a roaming service.                                            | 45             | Silent profile is activated.        |
|  | 2              | Line 1/2 is in use for outgoing<br>calls – if you subscribe to the Two<br>Line Service | 0              | Headset profile is activated.       |
|  |                |                                                                                        | 8              | Car profile is activated.           |
|  | 200            | The alarm has been set and is on                                                       | ŝ              | You can divert a call.              |
|  | 22             | The alarminas been set and is on.                                                      |                |                                     |
|  |                | Tells you the status of the battery.                                                   |                |                                     |
|  | X              | You have received a text message.                                                      |                |                                     |
|  | 00             | You have received a voice message.                                                     |                |                                     |
|  | $\geq \infty$  | You have received a push message.                                                      |                |                                     |

# Getting started

# Installing the SIM card and the battery

# 1. Inserting the SIM card

Locate the SIM card socket in the back of the phone. Follow the steps below to install the SIM card.

- 1. Remove the battery if attached.
- Slide the SIM card into the slot, under the silvery holders, with the golden connectors facing down.

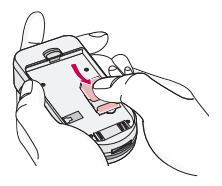

# 2. Removing the SIM card

Follow the steps below to Remove the SIM card.

- 1. Remove the battery if attached.
- 2. Take out the SIM card from the slot.

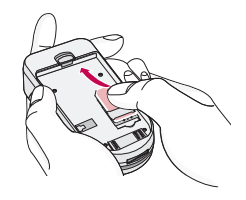

#### Notice

- Removing the battery from the phone whilst it is switched on may cause it to malfunction.
- The metal contact of the SIM card can be easily damaged by scratches. Pay special attention to the SIM card when you handle and install. Follow the instructions supplied with the SIM card.

# Getting started

# 3. Installing the battery

**1.** Position the lugs on the bottom of the battery into the retaining holder.

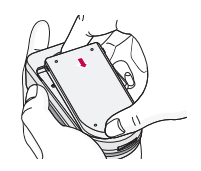

2. Then push the half of the battery into position.

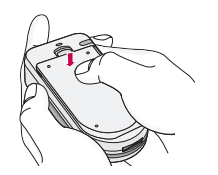

# 4. Charging the battery

To connect the travel adapter to the phone, you must have installed the battery.

 With the arrow facing you as shown in the diagram push the plug on the battery adapter into the socket on the bottom of the phone until it clicks into place.

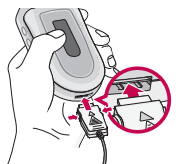

2. Connect the other end of the travel adapter to the mains socket. Use only the included packing charger.

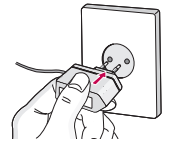

#### Warning

Do not force the connector as this may damage the phone and/or the travel adapter.

# 5. Disconnecting the charger

Disconnect the travel adapter from the phone by pressing its side buttons as shown in the diagram.

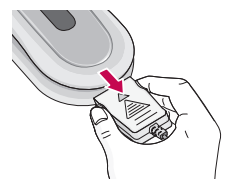

#### Note

- Ensure the battery is fully charged before using the phone.
- Do not remove your battery or the SIM card while charging.
- The moving bars of battery icon will stop when charging is completed.

#### Note

In case the battery is not properly charged, please turn the phone off and on using the power key, then recharge the battery. Or try recharging the battery after detaching and reattaching the battery.

# General functions

# Making and answering calls

# Making a call

- 1. Key in phone number including the area code. If you want to delete number, press ©.
- 2. Press 🕟 to call the number.
- 3. Press 🔊 to end the call.

# International calls

- 1. Press and hold the **WE** key for the international prefix. "+" character may replace with the international access code.
- 2. Enter the country code, area code, and the phone number.
- 3. Press 🕤.

# Making a call using the phonebook

- 1. In standby mode, press 🕞 [Names].
- 2. When the menu is displayed, select Search by pressing  $\bigcirc$ .

**3.** If you find out the desired item through searching by name or a number, press 🕟 to call.

# Adjusting the volume

If you want to adjust the earpiece volume during a call, use the side keys ( $\frac{\theta}{\theta}$ ). Press the up side key to increase and down side key to decrease the volume.

#### Note

In standby mode, pressing the side keys adjusts the key tone volume.

## Answering a call

When you receive a call, the phone rings. If the caller can be identified, the caller's phone number (or name if saved in the phonebook) is displayed.

 To answer an incoming call, open the phone. (When Flip open has been set as the answer mode. See page 48 (Menu 4.3.2).)

#### Note

 If Press any key has been set as the answer mode (see page 48), any key press will answer a call except for the or the right soft key.

- To reject an incoming call, press and hold one of the side keys on the left side of the phone without opening the phone.
- You can answer a call while using the phonebook or other menu features.
- **2.** To end the call, close the phone or press the  $\bigcirc$  key.

## Manner mode (Quick)

You can activate the manner mode by pressing and holding down the (ref key after opening the phone.

# Signal strength

You can check the strength of your signal by the signal indicator  $(\Upsilon_{\text{ull}})$  on the LCD screen of your phone. Signal strength can vary, particularly inside buildings. Moving near to a window may improve reception.

## **Entering text**

You can enter alphanumeric characters by using the phone's keypad. For example, storing names in the

phonebook, writing a message, creating a personal greeting.

The following text input methods are available in the phone.

#### T9 Mode

This mode lets you enter words with only one keystroke per letter. Each key on the keypad has more than one letter. The T9 mode automatically compares your keystrokes with an internal dictionary to determine the correct word, thus requiring far fewer keystrokes than the traditional ABC mode. This is sometimes known as predictive text.

#### ABC Mode

This mode lets you enter letters by pressing the key labeled with the required letter once, twice, three or four times until the letter is displayed.

#### 123 Mode (Numbers Mode)

Type numbers using one keystroke per number. To change to 123 mode in a text entry field, press the 0 key until 123 mode is displayed.

# General functions

## Changing the text input mode

- When you are in a field that allows characters to be entered, you will notice the text input mode indicator in the upper right corner of the LCD screen.
- Change the text input mode by pressing 
   . You can check the current text input mode in the upper right corner of the LCD screen.

#### ▶ Using the T9 mode

The T9 predictive text input mode lets you enter words easily with a minimum number of key presses. As you press each key, the phone begins to display the characters that it thinks you are typing based on the built-in dictionary. You can also add new words in the dictionary. As new words are added, the word changes to reflect the most likely candidate from the dictionary.

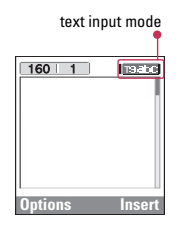

- When you are in the T9 predictive text input mode, start entering a word by pressing keys to \_\_\_\_\_. Press one key per letter.
  - The word changes as letters are typed. Ignore what's on the screen until the word is typed completely.
  - If the word is still incorrect after typing completely, press the down navigation key once or more to cycle through the other word options.

Example: Press (4m) (6m) (3m) to type Good.

- ► If the desired word is missing from the word choice list, add it using the ABC mode.
- You can select the language of the T9 mode. Press the left soft key [Option], then select T9 languages. Select the desired language of T9 mode. You can also turn off the T9 mode by selecting T9 off. The default setting on the phone is T9 enabled mode.
- 2. Enter the whole word before editing or deleting any keystrokes.

Complete each word with a space by pressing the
 key. To delete letters, press
 Press and hold down
 to erase entire words.

#### Note

#### Using the ABC mode

Use the  $2^{10}$  to  $2^{10}$  keys to enter your text.

- 1. Press the key labeled with the required letter:
  - Once for the first letter
  - Twice for the second letter.
  - And so on.
- To insert a space, press the by key once. To delete letters, press the key. Press and hold down the key to clear the whole display.

#### Note

Refer to the table below for more information on the characters available using the alphanumeric keys.

| Key      | Characters in the order display |                         |
|----------|---------------------------------|-------------------------|
|          | Upper Case                      | Lower Case              |
| 1.       | .,/?!-:'"1                      | .,/?!-:'"1              |
| 2 abc    | ABC2ÄÀÁÂÃÅÆÇ                    | a b c 2 ä à á â ã å æ ç |
| 3 cm     | D E F 3 Ë È É Ê                 | d e f 3 ë è é ê         |
| (4 ghi)  | G H I 4 Ï Ì Í Î Ğ               | g h i 4 ï ì í î ğ       |
| 5 )41    | JKL5                            | j k l 5                 |
| 6 mmo    | M N O 6 Ñ Ö Ø Ò Ó Ô Œ           | m n o 6 ñ ö ø ò ó ô õ œ |
| (7 pqrs) | P Q R S 7 ß Ş                   | pqrs7ßş                 |
| 8 tuv    | T U V 8 Ü Ù Ú Û                 | tuv8üùúû                |
| 9 wayz   | W X Y Z 9                       | w x y z 9               |
| (te)     | Space 0                         | Space 0                 |

#### Using the 123 (Number) mode

The 123 mode enables you to enter numbers in a text message (a telephone number, for example).

Press the keys corresponding to the required digits before manually switching back to the appropriate text entry mode.

# General functions

# In-call menu

The menu displayed on the handset screen during a call is different to the default main menu reached from the idle screen, and the options are described here.

# During a call

# Putting a call on hold

When a call is made or answered, press the  $\bigcirc$  [Send] to place it on hold. When a call is held, press the  $\bigcirc$  [Send] to make it active.

## Making a second call

You can get a dial number from phonebook to make a second call.

Press  $\bigcirc$  [Names] then select **Search.** To save the dial number into phonebook during call, press  $\bigcirc$  [Names] then select **Add new.** 

## Swapping between two calls

To switch between two calls, select  $\bigcirc$  [Options], then select **Swap** or just press  $\bigcirc$  [Send] key.

You can make one of two calls focused by pressing up/down arrow key. If you want to end one of two calls, make the call you want to end focused, then press  $\textcircled{}{}$  [End] key when the call you want to end is focused.

## Answering an incoming call

To answer an incoming call when the handset is ringing, simply press the  $\bigcirc$  [Send] key.

The handset is also able to warn you of an incoming call while you are already in a call. A tone sounds in the earpiece, and the display will show that a second call is waiting. This feature, known as Call Waiting, is only available if your network supports it. For details of how to activate and deactivate it see Call waiting (Menu 4.3.4).

If Call Waiting is on, you can put the first call on hold and answer the second, by pressing  $\bigcirc$  [Send] or by selecting  $\bigcirc$  [Answer], then **Hold & Answer**.

You can end the current call and answer the waiting call by selecting  $\bigcirc$  [Menu], then **End & Answer**.

# Rejecting an incoming call

When not in a call you can reject an incoming call without answering it by simply pressing the  $\textcircled{}{}$  [End] or  $\overset{\texttt{B}}{=}$  for a long time when the flip is closed.

When in a call you can reject an incoming call by pressing the  $\bigcirc$  [Menu] key and selecting **Multiparty / Reject** or by pressing [End] key.

## Muting the microphone

You can mute the microphone during a call by pressing the  $\bigcirc$  [Options] key then selecting **Mute.** The handset can be unmuted by pressing the  $\bigcirc$  [Unmute].

When the handset is muted, the caller cannot hear you, but you can still hear them.

## Switching DTMF tones on during a call

To turn DTMF tones on during a call, for example, to allow your handset to make use of an automated switchboard, select  $\bigcirc$  [Options], then **DTMF On.** DTMF tones can be turned off the same way.

# Calling up messages and SIM tool kit main menu

The Messages and SIM Tool kit main menu options can be reached from the in-call menu by selecting  $\bigcirc$  [Options]. SIM Tool kit menu is shown only when SIM in the handset supports SIM Tool kit service.

# Multiparty or conference calls

The multiparty or conference service provides you with the ability to have a simultaneous conversation with more than one caller, if your network service provider supports this feature.

A multiparty call can only be set up when you have one active call and one call on hold, both calls having been answered. Once a multiparty call is set up, calls may be added, disconnected or separated (that is, removed from the multiparty call but still connected to you) by the person who set up the multiparty call.

The maximum callers in a multiparty call is five. Once started, you are in control of the multiparty call, and only you can add calls to the multiparty call.

# General functions

## Making a second call

You can make a second call while you are already in a call. To do this, enter the second number and press  $\textcircled{}{}$  [Send]. When you get second call the first call is automatically put on hold. You can swap between calls by selecting  $\textcircled{}{}$  [Options] then **Swap**.

## Setting up a multiparty call

You can connect a call on hold to the currently active call to form a multiparty call by selecting  $\bigcirc$  [Options] then **Multiparty / Join all**.

## Putting the multiparty call on hold

To put a multiparty call on hold, select  $\bigcirc$  [Options] then **Multiparty / Hold all**.

# Activate the multiparty call on hold

To make a multiparty call on hold active, select  $\bigcirc$  [Options] then **Multiparty / Join all**.

# Adding calls to the multiparty call

To join an active call to the held multiparty call, select  $\bigcirc$  [Options] then Multiparty / Join all.

# Displaying callers in a multiparty call

To scroll though the numbers of the callers who make up a multiparty call on the handset screen, press for and the keys.

# Putting a member of a multiparty call on hold

To place one selected caller (whose number is currently displayed on-screen) of a multiparty call on hold, select *C*[Options] then **Multiparty** / **Exclude.** 

## A private call in a multiparty call

To have a private call with one caller of a multiparty call, display the number of the caller you wish to talk to on the screen, then select  $\bigcirc$  [Options] and **Multiparty / Private** to put all the other callers on hold.

# Ending a multiparty call

The currently displayed caller of a multiparty call can be disconnected by pressing the  $\bigcirc$  [End] key. To end a multiparty call, press  $\bigcirc$  [Options] then select **Multiparty / End** multiparty.

Selecting  $\bigcirc$  [Options] then **Multiparty / End all**, will end all the active and on-hold calls.

# General functions

#### Access codes

You can use the access codes described in this section to avoid unauthorized use of your phone. The access codes (except PUK and PUK2 codes) can be changed by using (Menu 4.4.5).

## PIN code (4 to 8 digits)

The PIN (Personal Identification Number) code protects your SIM card against unauthorized use. The PIN code is usually supplied with the SIM card. When **PIN code** is set **On**, your phone will request the PIN code every time it is switched on. On the contrary, when **PIN code** is set **Off**, your phone connects to the network directly without the request PIN code.

## PIN2 code (4 to 8 digits)

The PIN2 code, supplied with some SIM cards, is required to access some functions such as Advice of call charge, Fixed Dial number. These functions are only available if supported by your SIM card.

# PUK code (4 to 8 digits)

The PUK (PIN Unblocking Key) code is required to change a blocked PIN code. The PUK code may be supplied with the SIM card. If not, contact your local service provider for the code. If you lose the code, also contact your service provider.

# PUK2 code (4 to 8 digits)

The PUK2 code, supplied with some SIM cards, is required to change a blocked PIN2 code. If you lose the code, also contact your service provider.

## Security code (4 to 8 digits)

The security code protects the unauthorized use of your phone. It is usually supplied with the phone. This code is required to delete all phone entries and to activate "Reset settings" menu. The default number is **"0000"**.

# Selecting functions and options

Your phone offers a set of functions that allow you to customise the phone. These functions are arranged in menus and sub-menus, accessed via the two soft keys marked ( $\bigcirc$ ) and ( $\bigcirc$ ). Each menu and sub-menu lets you view and alter the settings of a particular function.

The roles of the soft keys vary according to the current context: the label on the bottom line of the screen just above each key indicates its current role.

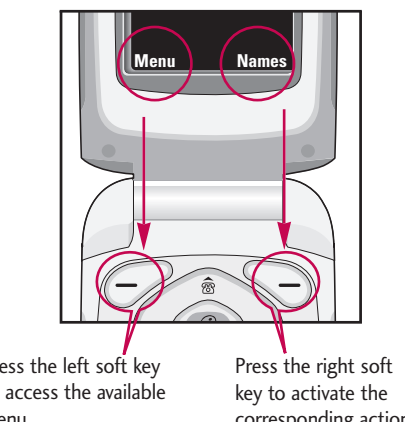

Press the left soft key to access the available menu.

corresponding action.

# Menu tree

#### 2. Call register

- 2.1 Missed calls
- 2.2 Received calls
- 2.3 Dialled calls
- 2.4 Delete recent calls
- 2.5 Call charges
- 2.6 GPRS information
- 3. Profiles
  - 3.1 Vibrate only
  - 3.2 Quiet
  - 3.3 General
  - 3.4 Loud
  - 3.5 Headset
  - 3.6 Car

#### 4. Settings

- 4.1 Date & Time
- 4.2 Phone settings
- 4.3 Call settings
- 4.4 Security settings
- 4.5 Network settings
- 4.6 GPRS setting
- 4.7 Reset settings
#### 5. Organiser

5.1 Alarm clock

5.2 Scheduler

5.3 Phonebook

6. Fun & Tools

6.1 Favorites

6.2 Games

6.3 Calculator

6.4 My folder

6.5 Unit converter

6.6 World time

6.7 Voice recorder

6.8 Memory status

#### 7. Internet

7.1 Home

7.2 Bookmarks

7.3 Profiles

7.4 Go to URL

7.5 Cache settings

7.6 Cookies settings

7.7 Security certification

7.8 Reset profiles

7.9 Browser version

8. Java

8.1 Applications

8.2 Download

8.3 Profiles

#### 9. SIM Service

This menu depends on SIM and the network services.

# Messages

This menu includes functions related to SMS (Short Message Service), MMS (Multimedia Message Service), voice mail, as well as the network's service messages.

#### Write text message

Menu 1.1

You can write and edit text message, checking the number of message pages.

- 1. Enter the **Messages** menu by pressing *C* [Select].
- 2. If you want to write a new message, select Write text message.
- To make text input easier, use T9. For details, refer to page 19 through 21 (Entering text).
- 4. Press [Insert] to attach the followings.
- 5. If you want to set option for your text, or to finish your writing, press <a>[Options]</a>.

#### Note

The phone which supports EMS release 5 is available to send colour pictures, sounds, text styles, etc.. The other party may not receive pictures, sounds or text styles you sent properly if the phone does not support such options.

#### Options

- **Send:** Sends text messages.
  - 1. Enter numbers of recipient.
  - 2. Press 👿 key to add more recipients.
  - 3. You can add phone numbers in the phonebook.
  - 4. Press 🥏 after entering numbers.
- Save: Stores messages in Drafts.
- **Font:** You can select **Size** and **Style** of fonts.
- Colour: You can select Colour of foreground and background.
- ► Alignment: You can make the message contents aligned Left, Centre or Right.
- ► Add T9 dictionary: You can add your own word. This menu can be shown only when edit mode is Predictive (T9Abc/T9Abc/T9ABC).
- ▶ T9 languages: Select the language for T9 input mode. You can also deactivate T9 input mode by selecting 'T9 off'.
- Exit: If you press Exit while writing a message, you can end the writing message and back to the Message menu. The message you have written is not saved.

#### Insert

- Symbol: You can add special characters.
- Picture: You can insert the Default graphics or graphics in My pictures that are available for text messages.
- Sound: You can insert sounds that are available for text messages.
- Text templates: You can use Text templates already set in the phone.
- Phonebook: You can add phone numbers or e-mail addresses in Phonebook.
- Signature: You can add your signature to the message.

### Write multimedia message Menu 1.2

You can write and edit multimedia messages, checking message size.

- 1. Enter the **Messages** menu by pressing  $\bigcirc$  [Select].
- 2. If you want to write a new message, select Write multimedia message.

- You can create a new message or choose one of the multimedia message templates already made.
- 4. Press Insert to add Symbol, Picture, Sound, Text templates, Phonebook or Signature.

#### Options

- Send: You can send multimedia messages to multiple recipients, priorities your message, and make it sent later as well.
- Preview: You can preview multimedia messages you wrote.
- Save: You can save multimedia messages In drafts or as template.
- Add slide: You can add a slide before or after current slide.
- Move to slide: You can move to previous or next slide.
- > Delete slide: You can delete the current slide.
- Set slide format
  - **Set timer:** You can set timer for slide, text, picture and sound.

### Messages

- Swap text and picture: You can switch the position of picture and text of the message.
- Remove media: You can remove pictures or sounds in the slide. This option can be shown only when any media exists.
- Add T9 dictionary: You can add your own word. This menu can be shown only when edit mode is Predictive (T9Abc/T9Abc/T9ABC).
- ► T9 languages: Select the language for T9 input mode.
- Exit: You can back to the Message menu.

#### Note

If you select the picture (15K) on writing multimedia message, loading duration will take around 15 seconds at least. Furthermore, you can't activate any key during loading time. After 15 seconds, it is available to write multimedia message.

#### Inbox

Menu 1.3

You will be alerted when you have received messages. They will be stored in Inbox.

In Inbox, you can identify each message by icons. For detail, see the icon directive.

#### Icon directive

| lcon      | Description                 |  |
|-----------|-----------------------------|--|
| X         | Multimedia message          |  |
| $\bowtie$ | Short message               |  |
| Ē         | SIM message                 |  |
|           | Read                        |  |
| 석         | Notified multimedia message |  |

If the phone shows 'No space for SIM message', you have to delete only SIM messages from Inbox. If the phone displays 'No space for message', you can make space of each repository as deleting messages, media and applications.

#### Note

 SIM message: SIM message means the message exceptionally stored in SIM card. For notified multimedia message, you have to wait for downloading and processing of the message. For notification setting, see (Menu 1.9.2) for detail.

To read a message, select one of the messages by pressing  $\bigcirc$  .

- ▶ View: You can view the selected message.
- ▶ Reply: You can reply to the sender.
- Forward: You can forward the selected message to another party.
- ▶ Return call: You can call back to the sender.
- Delete: You can delete the current message.
- Extract: You can extract picture, sound and text. They will be saved in My folder or Phonebook.
- View information: You can view information about received messages; Sender's address, Subject (only for Multimedia message), Message date & time, Message type, Message size.
- Delete all: You can delete all the current messages.
- Replay (applicable to Multimedia message only): You can replay multimedia messages.

Receive (In the case of notification message): If Multimedia message is set to Auto download off, you can get only Notification. To receive a message, you need to select [Receive].

### Outbox

Menu 1.4

You can view the list and contents of sent messages in this menu and can also verify if the transmission was successful.

| lcon     | Description            |
|----------|------------------------|
| (Ç       | MMS sent               |
|          | MMS unsent             |
| ŝ)       | MMS delivery confirmed |
| $\times$ | SMS sent               |
| X        | SMS unsent             |
| 28       | SMS delivery confirmed |

In each message, the following options are available by pressing the left soft key [Options].

# The messages of which transmission was completed has the following options.

▶ View: You can view the selected message.

### Messages

- ► Forward: You can forward the selected message to other recipients.
- **Delete:** Deletes the selected message from outbox.
- View Information: You can view the information of selected message: subject (only for multimedia message), the date and time when you sent it, message type and size, the priority (only for multimedia message), and recipients.
- ► Delete all: Deletes all the messages in the outbox folder.
- The messages of which transmission is in progress has the following options.
- ▶ View: You can view the selected message.
- **Send:** Select this to send it again.
- ► Cancel: Cancels transmitting of the message.
- Delete: Cancels transmitting the message and deletes the message.
- View Information: You can view the information of selected message: subject (only for multimedia message), the date and time when you sent it, message type and size, the priority (only for multimedia message), and recipients.

- ► Send all: Sends all the messages of which transmission is in progress again.
- ► Cancel: Cancels all the message transmission.
- ▶ Delete all: Cancels all the message transmission and deletes all of them.

### Drafts

#### Menu 1.5

You can view the messages saved as a draft. The draft messages are listed with the date and time when they were saved. Scroll through the list using up/down navigation keys.

| lcon      | Description        |  |
|-----------|--------------------|--|
| X         | Multimedia message |  |
| $\bowtie$ | Text message       |  |

Each draft has the following options. Press  $\bigcirc$  [Options].

- ▶ View: You can view the selected message.
- **Edit:** You can edit the selected message.
- **Send:** Select this to send the selected message.
- Delete: Deletes the selected message from the drafts folder.

- View information: You can view the information of selected message: subject (only for multimedia message), the date and time when saved, message type and size, the priority (only for multimedia message).
- Delete all: Deletes all the messages from drafts folder.

#### Listen to voice mail

Menu 1.6

This menu provides you with a quick way of accessing your voice mailbox (if provided by your network). Before using this feature, you must enter the voice server number obtained from your network operator.

When new voice message is received, the  $\sigma\sigma$ symbol will be displayed on the screen. Please check with your service operator for details of their service in order to configure the handset correctly.

### Info message

Menu 1.7

Info service messages are text messages delivered by the network to GSM. They provide general information such as weather reports, traffic news, taxis, pharmacies, and stock prices. Each type of information has the number; therefore, you can contact service provider as long as you have input the certain number for the information. When you have received an info service message, you can see the popup message to show you that you have received a message or the info service message is directly displayed. To view the message again or not in standby mode, follow the sequence shown below;

#### Read

When you have received an info service message and select Read to view the message, it will be displayed on the screen. You can read another message by scrolling ( $\operatorname{ces}(,) \boxtimes$ ) or  $\bigcirc$  [Next].

#### Topics

(Menu 1.7.2)

- Add new: You can add Info service message numbers in the Phone memory with its nickname.
- View list: You can see Info service message numbers which you added. If you press
   [Options], you can edit and delete info message category which you added.

### Messages

► Active list: You can select Info service message numbers in the active list.

If you activate an info service number, you can receive messages sent from the number.

### Templates

#### Menu 1.8

After creating some templates (text, multimedia, signature), you can use them by just selecting them when you send messages.

#### Text templates

(Menu 1.8.1)

The followings are pre-defined text templates.

- Please call me back.
- I'm late. I will be there at...
- Where are you now?
- I'm on the way.
- Top urgent. Please contact.
- I love you.

The following options are available.

- ▶ View: Select this to view the selected template.
- **Edit:** Use this to edit the selected template.
- Write messages
  - Write text message: Use this to send the selected template message by SMS.
  - Write multimedia message: Use this to send the selected template message by MMS.
- > Add new: Use this to create a new template.
- ► Delete: Deletes the selected template from the text template list.
- ▶ Delete all: Deletes all templates.

#### **Multimedia templates**

#### (Menu 1.8.2)

You can create a multimedia template after pressing the left soft key [Add new]. And the multimedia templates you saved as a template while creating a multimedia message in the Write multimedia message (See page 31).

- ▶ View: You can view the multimedia template.
- **Edit:** You can edit the multimedia template.

Menu 1.9

(Menu 1.9.1)

- Add new: Allows you to add a new multimedia template.
- Write messages: You can write a multimedia message with the multimedia template.
- Delete: Deletes the selected template message from the multimedia template list.
- ▶ Delete all: Clears the multimedia template list.

#### Signature

(Menu 1.8.3)

- 1. Press the left soft key [Edit].
- After keying in the name, press the left soft key [OK].
- **3.** Key in the mobile phone number, home number, office number, fax number, and E-mail address.
- 4. Press the left soft key [Save].

After creating the signature template, you can access the following menus by pressing the left soft key [Options].

- Edit: Use this to edit the signature.
- Write messages: You can send your business card via SMS, MMS or Bluetooth.

▶ Delete: Use this to delete the signature.

Settings Text message

Message types:

Text, Voice, Fax, Natl. paging, X.400, Email, ERMES

Usually, the type of message is set to **Text.** You can convert your text into alternative formats. Contact your service provider for the availability of this function.

- Validity period: This network service allows you to set how long your text messages will be stored at the message centre.
- Delivery report: If you set to Yes, you can check whether your message is sent successfully.
- Reply via same service centre: When a message is sent, it allows the recipients to reply and charge the cost of the reply to your telephone bill.

### Messages

- Messages
- SMS centre: If you want to send the text message, you can receive the address of SMS centre through this menu.

#### Multimedia message

(Menu 1.9.2)

- ▶ **Priority:** You can send the message after setting the level of priority: Low, Normal and High.
- Validity period: This network service allows you to set how long your text messages will be stored at the message centre.
- Delivery report: If it is set to Yes in this menu, you can check whether your message is sent successfully.
- Auto download

**On:** The messages are downloaded automatically on receipt.

Off: Requires you to confirm you want to download the message.

Home network only: If you select this, messages are downloaded automatically on receipt in your home network area. And outside your home service area, it requires you to confirm you to download the message.

- Network settings: In order to download MMS from the server, you need to set up a CSD or GPRS data connection. If you select multimedia message server, you can set URL for multimedia message server. You can set over 5 profiles to connect service.
  - Homepage: This menu allows to connect MMS centre (MMSC).
  - Bearer
  - Data
  - GPRS
  - Data settings: Shown if you select Data as the Bearer.

**IP** address

Dial number: Enter the telephone number to dial to access your WAP gateway.

#### User ID

#### Password

- Call type: Select the type of data call, Analogue or Digital (ISDN).
- Call speed: The speed of your data connection 9600 or 14400.

(Menu 1.9.3)

Linger time: You need to enter the time-our period. After that, the WAP navigation service will be unavailable if any data is not input or transferred.

- GPRS settings: Shown if you select GPRS as the Bearer.

**IP** address

APN: Insert APN (Access Point Name) of GPRS.

User ID

#### Password

- **Connection type:** The options for connection type are Temporary or Continuous.
- Secure settings: Depending on the chosen gateway port, you can select this option On or Off.
- Permitted types
  - Personal: Personal message.
  - Advertisements: Commercial message.
  - Information: Necessary information.

#### Voice mail centre

You can receive the voicemail if this feature is supported by your network service provider. When a new voicemail is arrived, the symbol will be displayed on the screen. Please check with your network service provider for details of their service in order to configure the phone accordingly.

- 1. Hold down 💿 key in standby mode.
- 2. You can check the following submenus.
- ► Home: You can listen to voice mails by selecting Home.
- Roaming: Even when you are in abroad, you can listen to voice mails if roaming service is supported.

#### Info service

#### (Dependent to network and subscription) (Menu 1.9.4)

- Receive
  - Yes: If you select this menu, your phone will receive Info service messages.
  - No: If you select this menu, your phone will not receive Info service messages any more.

### Messages

#### Alert

- Yes: Your phone will beep when you have received Info service message numbers.
- No: Your phone will not beep even though you have received info service messages.

#### Languages

 You can select the language you want by pressing [On/Off]. Then, the info service message will be shown in the language that you selected.

#### **Push messages**

(Menu 1.9.5)

You can set the option whether you will receive the message or not.

# Call register

Menu 2.2

**Received** calls

You can check the record of missed, received, and dialled calls only if the network supports the Calling Line Identification (CLI) within the service area. You can also:

The number and name (if available) are displayed together with the date and time at which the call was made. You can also view call times.

### Missed calls

Menu 2.1

This option lets you view the last 10 unanswered calls. You can also:

- View the number if available and call it, or save it in the phonebook.
- Enter a new name for the number and save both in the phonebook.
- Send a message to this number.
- Delete the call from the list.

#### Note

You can delete all the call records from the list using the Delete recent calls menu (Menu 2.4).

This option lets you view the last 10 incoming calls.

- View the number if available and call it. or save it in the phonebook.
- Enter a new name for the number and save both in the phonebook.
- Send a message to this number.
- Delete the call from the list.

You can delete all the call records from the list using the Delete recent calls menu [Menu-2-4].

### **Dialled** calls

Menu 2.3

This option lets you view the last 20 outgoing calls (called or attempted). You can also:

- View the number if available and call it. or save it in the phonebook.
- Enter a new name for the number and save both in the phonebook.

### Call register

Send a message to this number.
 Delete the call from the list.

#### Note

> You can delete all the call records from the list using the Delete recent calls menu (Menu 2.4).

### Delete recent calls

#### Menu 2.4

Use this to clear up the missed call list, received call list, or dialled call list. You can also clear up all call lists at a time by selecting **All calls.** 

### Call charges

Menu 2.5

### Call duration

(Menu 2.5.1)

Allows you to view the duration of your incoming and outgoing calls. You can also reset the call timer by selecting **Reset all.** To prevent accidental reset, the phone asks you to confirm the action.

- ▶ Last call: Length of the last call.
- ► All calls: Total length of all calls made and incoming calls since the timer was last reset.

- ▶ Received calls: Length of the incoming calls.
- ▶ Dialled calls: Length of the outgoing calls.
- ▶ Reset all: Resets the call timer.

### Call costs

(Menu 2.5.2)

Allows you to check the cost of your last call, all calls, remaining and reset the cost. To reset the cost, you need to enter the PIN2 code.

#### Settings (SIM Dependent)

(Menu 2.5.3)

- Set tariff: You can set the currency type and the unit price. Contact your service providers to obtain charging unit prices. To select the currency or unit in this menu, you need the PIN2 code.
- Set credit: This network allows you to limit the cost of your calls by selected charging units. If you select **Read**, the number of remaining unit is shown. If you select **Change**, you can change your change limit.

Auto display: This network service allows you to see automatically the cost of your last calls. If set to On, you can see the cost of the last call when the call is released.

### **GPRS** information

Menu 2.6

You can check the amount of data transferred over the network through the GPRS information option. In addition, you can also view how much time you are online.

#### **Call duration**

(Menu 2.6.1)

You can check the duration of **Last call** and **All calls.** You can also reset the call timers.

#### Data volumes

(Menu 2.6.2)

You can check the **Sent**, **Received** or **All** data volumes and **Reset all**.

# Profiles

In Profiles, you can adjust and customise the phone tones for different events, environments, or caller groups. There are six preset profiles: **Vibrate only, Quiet, General, Loud, Headset** and **Car.** Each profile can be personalised.

Press the left soft key [Menu] and select **Profiles** using left/right navigation keys.

### Changing the profile

Menu 3.X.1

- 1. A list of profiles is displayed.
- In the Profiles list, scroll to the profile you want to activate and press the left soft key [Select] or OK key.
- 3. Then, select Activate.

#### Note

When a headset is connected to the phone, Headset profile is automatically activated.

#### Customising profiles – Personalise Menu 3.X.2

You can customise profiles except Vibrate only. Scroll to the desired profile in the Profile list. After pressing the left soft key or the OK key, select Personalise. The profile setting option opens. Set the option as required.

- ► Call alert type: Set the alert type for incoming calls.
- ▶ Ring tone: Select the desired ring tone from the list.
- **• Ring volume:** Set the volume of the ring tone.
- Message alert type: Set the alert type for message receipt.
- Message tone: Select the alert tone for message receipt.
- **Keypad volume:** Set the volume of keypad tone.
- **Keypad tone:** Select the desired keypad tone.
- ► Flip tone: Allows to set the flip tone for adjusting environment.
- Effect sound volume: Set the volume of effect sound.

- Power on/off volume: Set the volume of the ring tone when switching the phone on/off.
- Auto answer: This function will be activated only when your phone is connected to the headset.
  - Off: The phone will not answer automatically.
  - After 5 secs: After 5 seconds, the phone will answer automatically.
  - After 10 secs: After 10 seconds, the phone will answer automatically.

### **Customising profiles – Rename**

Menu 3.X.3

You can rename a profile and give it any name you want.

#### Note

- Vibrate only, Headset and Car profiles cannot be renamed.
- To change the name of a profile, scroll to the profile in the profile list and after pressing the left soft key or the OK key, select **Rename.**

2. Key in the desired name and press the OK key or the left soft key [OK].

# Settings

You can set the following menus for your convenience and preferences.

### Date & Time

Menu 4.1

(Menu 4.1.1)

You can set functions relating to the date and time.

#### Set date

You can enter the current date.

#### Date format

(Menu 4.1.2)

You can set the Date format such as **DD/MM/YYYY**, **MM/DD/YYYY**, **YYYY/MM/DD**. (D: Day / M: Month / Y: Year)

#### Set time

(Menu 4.1.3)

You can enter the current time.

### Time format

(Menu 4.1.4)

Your can set the time format between 24-hour and 12- hour.

### Phone settings

Menu 4.2

You can set functions relating to the phone.

### Wallpaper

(Menu 4.2.1)

You can select the background pictures in standby mode.

- **Default:** You can select a picture or an animation of wallpaper by pressing ((\*\*.( or ) >>).
- **My folder:** You can select a picture or an animation as wallpaper.

### Greeting note

(Menu 4.2.2)

If you select **On**, you can edit the text which is displayed in standby mode.

#### Language

(Menu 4.2.3)

You can change the language for the display texts in your phone. This change will also affect the Language Input mode.

46

#### Backlight

(Menu 4.2.4)

You can set the light-up duration of the internal display.

#### LCD contrast

(Menu 4.2.5)

You can set the brightness of LCD by pressing  $((\mathbf{rg}_{i}, \mathbf{r}))$ .

### Information window

(Menu 4.2.6)

You can preview the current state of the selected menu before open the menu. The state is shown at bottom of the display.

#### Menu colour

You can select the preferred menu colour among various combination.

### LED indicator

When the LED indicator is set to On, it flashes when the service is available.

#### Network name

(Menu 4.2.9)

If you select on, you can see the network service provider name which is displayed in standby mode.

### Call settings

Menu 4.3

You can set the menu relevant to a call by pressing  $\bigcirc$  [Select] in the Setting menu.

### Call divert

#### (Menu 4.3.1)

The Call divert service allows you to divert incoming voice calls, fax calls, and data calls to another number. For details, contact your service provider.

- ▶ All voice calls: Diverts voice calls unconditionally.
- ▶ If busy: Diverts voice calls when the phone is in use.
- If no reply: Diverts voice calls which you do not answer.
- ► If out of reach: Diverts voice calls when the phone is switched off or out of coverage.
- ► All data calls: Diverts to a number with a PC connection unconditionally.

(Menu 4.2.8)

(Menu 4.2.7)

### Settings

- ► All fax calls: Diverts to a number with a fax connection unconditionally.
- Cancel all: Cancels all call divert service. The submenus

Call divert menus have the submenus shown below.

- ▶ Activate: Activate the corresponding service.
  - To voice mail centre: Forwards to message centre. This function is not shown at All data calls and All fax calls menus.
  - To other number: Inputs the number for diverting.
  - **To favourite number:** You can check recent 5 diverted numbers.
- ► Cancel: Deactivate the corresponding service.
- View status: View the status of the corresponding service.

### Answer mode

#### (Menu 4.3.2)

#### Flip open

If you select this menu, you can receive an incoming call when only opening flip.

#### Press any key

If you select this menu, you can receive a call by pressing any key except  $\bigcirc$  [End] key.

#### Send only

If you select this menu, you can receive a call by only pressing  $\bigcirc$  [Send] key.

#### Send my number (Menu 4.3.3) (network and subscription dependent)

▶ On

You can send your phone number to another party. Your phone number will be shown on the receiver's phone.

▶ Off

Your phone number will not be shown.

#### Set by network

If you select this, you can send your phone number depending on two line service such as line 1 or line 2.

#### Call waiting (network dependent) (Menu 4.3.4)

The network will notify you of a new incoming call while you have a call in progress. Select Activate to request the network to activate call waiting, Cancel to request the network to deactivate call waiting, or View status, to check if the function is active or not.

#### Minute minder

(Menu 4.3.5)

If you select On, you can check the call duration by deep sound every minute during a call.

#### Auto redial

(Menu 4.3.6)

#### ▶ On

When this function is activated, the phone will automatically try to redial in the case of failure to connect a call.

#### ▶ Off

Your phone will not make any attempts to redial when the original call has not connected.

#### Closed user group (network dependent)

(Menu 4.3.7)

Restricts usage of the phone with numbers that belong to certain user groups. When this function is used, every outgoing call is associated with a group index. If a group index is specified, it is used for all outgoing calls. If no group index is specified, the network will use the preferential index (a specific index that is stored in the network).

- Default : Activate the default group agreed on with the network operator.
- Set : Setting the selected CUG Index.
- Edit : Editing the CUG name and CUG Index.
- Delete : Deleting the selected CUG.
- Delete all : Deleting All CUG.

### Settings

Settings

### Security settings

**MENU 4.4** 

#### PIN code request

(Menu 4.4.1)

In this menu, you can set the phone to ask for the PIN code of your SIM card when the phone is switched on. If this function is activated, you'll be requested to enter the PIN code.

#### 2. Set On/Off.

- **3.** If you want to change the setting, you need to enter PIN code when you switch on the phone.
- If you enter wrong PIN code more than 3 times, the phone will lock out. If the PIN is blocked, you will need to key in PUK code.
- You can enter your PUK code up to 10 times. If you put wrong PUK code more than 10 times, you can not unlock your phone. You will need to contact your service provider.

### Phone lock

(Menu 4.4.2)

You can use security code to avoid unauthorized use of the phone. Whenever you switch on the phone, the phone will request security code if you set phone lock to **On**. If you set phone lock to **Automatic**, your phone will request security code only when you change your SIM card.

### Call barring

(Menu 4.4.3)

The Call barring service prevents your phone from making or receiving certain category of calls. This function requires the call barring password. You can view the following submenus.

All outgoing

The barring service for all outgoing calls.

Outgoing international

The barring service for all outgoing international calls.

 Outgoing international except home country The barring service for all international outgoing calls except home network.

#### All incoming

The barring service for all incoming calls

#### Incoming when abroad

The barring service for all incoming calls when roaming

#### Cancel all

You can cancel all barring services.

#### Change password

You can change the password for Call Barring Service.

#### Each call barring menu has following submenus:

#### Activate

Allows to request the network to set call restriction on.

Cancel

Sets the selected call restriction off.

#### View status

You can view the status whether the calls are barred or not.

#### Fixed dial number (SIM dependent)

You can restrict your outgoing calls to selected phone numbers. The numbers are protected by your PIN2 code.

#### Activate

You can restrict your outgoing calls to selected phone numbers.

#### Cancel

You can cancel fixed dialling function.

#### Number list

You can view the number list saved as Fixed dial number.

### Change codes

(Menu 4.4.5)

(Menu 4.4.4)

PIN is an abbreviation of Personal Identification Number to prevent use by unauthorized person.

You can change the access codes: PIN code, PIN2 code, Security code.

### Settings

- Input new Security code/PIN2 code and verify them.

### **Network settings**

Menu 4.5

You can select a network which will be registered either automatically or manually. Usually, the network selection is set to **Automatic**.

#### Automatic

(Menu 4.5.1)

If you select Automatic mode, the phone will automatically search for and select a network for you. Once you have selected "Automatic", the phone will be set to "Automatic" even though the power is off and on.

#### Manual

(Menu 4.5.2)

The phone will find the list of available networks and show you them. Then you can select the network which you want to use if this network has a roaming agreement with your home network operator. The phone lets you select another network if the phone fails to access the selected network.

### Preferred

#### (Menu 4.5.3)

You can set a list of preferred networks and the phone attempts to register with first, before attempting to register to any other networks. This list is set from the phone's predefined list of known networks.

### **GPRS** setting

Menu 4.6

You can set GPRS service depending on various situation.

#### Power on

(Menu 4.6.1)

If you select this menu, the phone is automatically registered to a GPRS network when you switch the phone on. Starting a WAP or PC dial-up application created the connection between phone and network and data transfer is possible. When you end the application, GPRS connection is ended but the registration to the GPRS network remains.

# Settings

#### When needed

(Menu 4.6.2)

If you select this menu, the GPRS connection is established when you connect a WAP service and closed when you end the WAP connection.

### **Reset settings**

Menu 4.7

You can initialize all factory defaults. You need Security code to activate this function.

# Organiser

### Alarm clock

Menu 5.1

You can set up to 5 alarm clocks to go off at a specified time.

- 1. Select On and enter the alarm time you want.
- 2. Select the repeat period : Once, Mon~Fri, Mon~Sat, Everyday.
- **3.** Select the alarm tone you want and press  $\bigcirc$  [OK].
- 4. Edit the alarm name and press *C*[OK].

### Scheduler

#### Menu 5.2

When you enter this menu, a calendar appears. A square cursor is located on the current date. You can move the cursor to another date using navigation keys. On the calendar, you can use the following keys.

| Each press of | las   | skips back a year.     |
|---------------|-------|------------------------|
|               | 3 411 | skips forward a year.  |
|               | *     | skips back a month.    |
|               |       | skips forward a month. |

You can enter a schedule or memo in the scheduler by pressing the left soft key [Options].

- Add new: Select this to enter a new schedule or memo. After a schedule note is entered on a date, the date is shown in a different colour and a appears on the right bottom of the screen. This function reminds you of your schedule. And the phone will sound an alarm tone if you set the phone to do so.
- View: Shows the schedule note or memo for the chosen day. Press the left soft key [Options] to edit or delete the note you selected.
- View all: Shows all the notes that are entered in the phone. Use the up/down navigation keys to browse through the note lists.
- Delete past: Select this to delete the expired schedule notes that have already been notified. You are asked to confirm this action.
- Delete all: Select this to delete all the schedule notes and memos. You are asked to confirm this action.

### Phonebook

Menu 5.3

#### Search

(Menu 5.3.1)

#### (Calling from phonebook)

- 1. In standby mode, press 🕞 [Names].
- 2. Search by pressing  $\bigcirc$  [Select].
- Enter the name whose phone numbers or e-mail address you want to search or Select 'List' to view phonebook.
- Instant searching is available by inputting the initial letter of the name or number you want to search.
- If you want to edit, delete, copy an entry, or to add the voice to one, select (Options]. The following menu will be displayed.
- ► Edit: You can edit the name, number, E-mail and fax by pressing <a>[OK]</a>.
- Write message: After you have found the number you want, you can send a message to the selected number.

- Copy: You can copy an entry from SIM to phone or from phone to SIM.
- Main number: You can select the one out of mobile, home, office that you often use. The main number will be displayed first, if you set this.
- Delete: You can delete an entry.

#### Add new

(Menu 5.3.2)

You can add phonebook entry by using this function. Phone memory capacity is 200 entries. SIM card memory capacity depends on the cellular service provider.

You can also save 20 characters of name in The Phone memory, and save characters in the SIM card. The number of character is SIM dependent feature.

- 1. Open the phonebook first by pressing [Names] in standby mode.
- Scroll to highlight Add new, and press
   [Select].
- Select the memory you want to save: SIM or Phone. If you set to Phone, you need to select which number you want as Main number.

### Organiser

- Organiser
- a. Press  $\bigcirc$  [OK] to input a name.
- **b.** Press  $\bigcirc$  [OK], then you can input a number.
- c. Press 🥏 [OK].
- d. You can set a group for the entry by pressing  $(e_{2n}(x, y))$ :
- e. You can set a character and a picture for the entry by pressing (, (..., ), (..., )).

### Caller groups

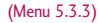

You can list up to 20 members per one group. There are 7 groups you can make lists to.

- 1. In standby mode, press 🕞 [Names].
- Scroll to Caller groups item then press
   [Select], and every Group list will be displayed.
- **3.** Select Group name you want by pressing  $\bigcirc$  [Select].
- Member list: Shows the group members you have selected.
- Group ring tone: Allows you to specify ring tone for the group members' call.

- ► Group icon: Allows you to select the icon dependent on Group.
- Add member: You can add group members. Each group member shouldn't be exceeded 20.
- Remove member: You can remove the member from the Group member list. But the name and the number still remain in phonebook.
- **Rename:** You can change a group name.

### Speed dial

(Menu 5.3.4)

You can assign any of the keys, 29 to 29 with a Name list entry. You can call directly by pressing this key for 2-3 seconds.

- 1. Open the phonebook first by pressing [Names] in standby mode.
- 2. Scroll to Speed dial, then press *[*Select].
- **3.** If you want to add Speed dial, select **(Empty)**. Then, you can search the name in phonebook.
- 4. Select allocated a name by speed dial, and choose Change or Delete to edit the name.
- Change: You can allocate a new phone number to the dial key.

 Delete: You can remove the allocated phone number from the dial key.

#### Settings

#### (Menu 5.3.5)

- 1. Press 🕞 [Names] in standby mode.
- 2. Scroll to Settings, then press *C* [Select].

#### Set memory

Scroll to highlight Set memory, then press  $\bigcirc$  [Select].

- If you select Variable, when adding entry, the phone will ask where to store.
- If you select SIM or Phone, the phone will store an entry to SIM or phone.

#### Search by

Scroll to highlight Search by, then press  $\bigcirc$  [Select].

- If you select Variable, the phone will ask how to search.
- If you select Name or Number, the phone will search an entry by Name or Number.

View options

Scroll to highlight View options, then press  $\bigcirc$  [Select].

- Name only: When you search the phonebook, the list displays only names.
- With pictures: When you search the phonebook, the list displays names and corresponding pictures.
- Name & number: When you search the phonebook, the list displays names and number.

#### Copy all

(Menu 5.3.6)

You can copy/move entries from SIM card memory to Phone memory and vice versa.

- 1. Open the Phonebook first by pressing [Names] in standby mode.
- 2. Scroll to **Copy all**, then press  $\bigcirc$  [Select] to enter this menu.
  - ► SIM to Phone: You can copy the entry from SIM Card to Phone memory.

### Organiser

- ▶ Phone to SIM: You can copy the entry from Phone memory to SIM Card.
- 3. You can see the following submenus.
  - Keep original: When copying, Original Dial Number is kept.
  - Delete original: When copying, Original Dial Number will be erased.

#### Delete all

(Menu 5.3.7)

You can delete all entries in the SIM and/or the phone. This function requires the security code. Press *intervention* to standby mode.

### Information

(Menu 5.3.8)

Service dial number

Use this function to access a particular list of services provided by your network operator (if supported by the SIM card).

Open the phonebook first by pressing
 [Names] in standby mode and select
 Information.

- 2. Scroll to **Service dial number**, then press
- **3.** The names of the available services will be shown.
- Use (♠) and (♥) to select a service. Press
   (♠) [Send].
- Memory status

This feature allows you to see how many free and in-use are in your phonebook.

#### Own number (SIM dependent)

You can check your own number in SIM card.

# Fun & Tools

### **Favorites**

Menu 6.1

You can set up to 9 menus which you have used often in Favorites. You can connect this menu directly by pressing the hot key ( $\overline{\bigotimes}$ ).

If you want to register the menu in favorites, select <Empty> on a list. If the menu is already registered, the options are displayed as follows:

- Select: Activate the registered menu.
- ▶ Change: Change the menu.
- > Delete: Delete the registered menu.
- Delete all: Delete all menus which are registered in Favorites.
- Information: View the information of registered menu.

### Games

Menu 6.2

The phone offers you the games to play with.

#### Note

The control keys are different depending on a game. However, each one has an introduction to explain the main control keys. The rest ones are as follows.

#### **Common Key Function**

🕞 : Back

ⓒ : Pause or resume a game

### Calculator

Menu 6.3

The calculator provides the basic arithmetic functions: addition, subtraction, multiplication and division.

- 1. Enter the first number using the numeric keys.
- **2.** Press the corresponding navigation key to select a mathematical function.

#### Note

- ▶ To erase any mistake or clear the display, use the ⊙ key.
- ► To include a decimal point, press the ⊛ key.
- ▶ To include a minus sign, press the @ key.
- **3.** To calculate the result, press the left soft key [Result] or OK key.
- **4.** After calculation, press the left soft key [Reset] to return to the initial state.

### Fun & Tools

### My folder

Menu 6.4

Enables you to view the downloaded pictures and sounds. They can be set as Wallpaper or Ring tone. You can view, listen, delete or rename downloaded data.

#### Pictures

(Menu 6.4.1)

#### Sound

(Menu 6.4.2)

#### The Submenus for each main one

- Rename: You can edit the title for each download contents.
- Write text/multimedia message: You can write Text message / Multimedia message (available depending on type of Media) with pictures or sounds.
- Set as Wallpaper / Set as ring tone: You can set downloaded sounds or pictures as wallpaper or Ring tone.
- > Delete: You can delete each downloaded content.

### Unit converter

Menu 6.5

This converts any measurement into a unit you want. There are 4 types that can be converted into units: Length, Area, Weight, and Volume.

- 1. You can select one of four unit types by pressing  $\bigcirc$  [Unit] key.
- **2.** Select the standard value by using  $((e_{i}(, )) \bowtie)$ .
- **3.** Select the unit you want to convert by pressing  $\bigcirc$  and  $\bigtriangledown$ .

### World time

#### Menu 6.6

You can view clocks of the world's major cities.

- Select the city belonged to the time zone by pressing ((\*B<sub>i</sub>(, ) ⇒))key.
- 2. You can set the current time to the city time you select by pressing  $\bigcirc$  [Set].

### Voice recorder

Menu 6.7

The voice memo feature you to record up to 10 voice messages and each memo is up to 20 Seconds.

### Record

(Menu 6.7.1)

- 2. Once recording is started, the message 'Recording...' and the remaining time is displayed.
- **3.** If you want to finish recording, press  $\bigcirc$  [Save].
- 4. Key in Voice memo title, and press  $\bigcirc$  [OK].

### **View list**

(Menu 6.7.2)

The phone shows the voice memo list, starting with the most recent memo. You can play or delete the recorded memo, or send it via MMS by pressing the left soft key [Options]. You can also delete all the voice memos.

### Memory status

You can check free space and the memory usage of each repository. You can go to each repository menu by pressing the left soft key [Goto].

Menu 6.8

## Internet

The phone supports services based on Wireless Application Protocol (WAP). You can access services supported by your network. The services menu allows you to get the information such as news, weather reports, and flight times.

### Home

#### Menu 7.1

Connect to a homepage. The homepage may be the site which is defined in the activated profile. It will be defined by Service Provider if you don't make in activated profile.

### Bookmarks

#### Menu 7.2

Press 🥏 [Select] to access available options, or

- Connect: Connect to the selected bookmark.
- Add new: Add a new bookmark manually.
- Edit: Edit the title and the address of the selected bookmark.
- Delete: Delete the selected bookmark from the bookmark list.
- Delete all: Delete all the selected bookmark from the bookmark list.

### **Profiles**

Menu 7.3

You can make up to 10 profiles and activate only one out of them. Scroll to the desired profile and press  $\bigcirc$  to access available options.

- > Activate: You can activate the profile you want.
- Settings: You can edit and change WAP settings of the selected profile.

-Homepage: This setting allows you to enter the address (URL) of a site you want to use as homepage. You do not need to type "http://" at the front of each URL as the WAP Browser will automatically add it.

-Bearer:

You can set the bearer data service.

- Data
- GPRS
- -Data settings :

Appears only if you select Data settings as the Bearer.

IP address : Enter the IP address of the WAP gateway you want.

Dial number : Enter the telephone number to dial to access your WAP gateway.

- User ID : The users identity for your dial-up server (and NOT the WAP gateway).
- Password : The password required by your dialup server (and NOT the WAP gateway) to identify you.
- **Call type :** Select the type of data call: Analogue or Digital (ISDN).
- **Call speed :** The speed of your data connection; 9600 or 14400.
- Linger time : You need to enter timeout period. After entering that, the WAP navigation service will be unavailable if any data is not input or transferred.

#### - GPRS settings

Shown if you select GPRS as the Bearer.

IP address : Input the IP address of the WAP gateway you access.

APN : Input the APN of the GPRS.

User ID : The users identify for your APN server.

Password : The password required by your APN server.

#### - Display image

You can select whether images on WAP cards are displayed or not.

#### - Connection type

The options for connection type are Temporary or Continuous and depend on the gateway you are using.

#### Continuous

A confirmed delivery mechanism but generates more network traffic.

Temporary A non-confirmed (connectionless) service.

#### HTTP

Connecting Clients to Server directly in HTTP

- Proxy settings

IP address: Input the IP address of the proxy.

Port: Input the port number of the proxy.

#### - DNS settings

Insert the primary and secondary DNS if required by the network operator.

### Internet

- Secure settings According to the used gateway port, you can choose this option as **On** or **Off**.
- ▶ Rename: Edit the Profile Name.
- Delete: Delete the Profile.
- Add new: You can add a new profile manually.

### Go to URL

Menu 7.4

You can directly connect to the site you want. You need to enter a specific URL.

### **Cache settings**

Menu 7.5

You can remove the contents of Cache memory or change the Cache mode.

#### **Clear cache**

(Menu 7.5.1)

The contents of Cache memory will be removed.

#### Check cache

(Menu 7.5.2)

You can set the option whether you will check the cache memory or not.

### **Cookies settings**

Menu 7.6

The information or services you have accessed are saved in the cache memory of the phone.

#### **Clear cookies**

(Menu 7.6.1)

Removes all context saved in cookie.

#### **Check cookies**

(Menu 7.6.2)

Check whether a cookie is used or not.

### Security certification

Menu 7.7

A list of the available certificates is shown.

### **Reset profiles**

Menu 7.8

You can reset profiles to return to original settings.

#### **Browser version**

Menu 7.9

The WAP Browser version is displayed.

64
# On browsing menu

If you are on line, you can view the following menus.

#### ▶ Home

Refer to (Menu 7.1).

#### Reload

Reloads the current page.

#### Bookmarks

See (Menu 7.2).

#### Save as bookmark

You can save a site as bookmark.

#### ► Go to URL

You can move to the site you want. In this menu, you can also edit the site address.

#### Clear cache

The contents of cache memory will be removed.

#### Save Images

You can save the image which is provided by the WAP.

# Java

## **Applications**

Menu 8.1

#### Options

Scroll to an application and select Options.

- 1. New: You can create new folder.
- 2. Move: You can select a folder which you want.
- 3. About: Shows Java MIDP information.
- 4. Info: Displays information about the selected MIDlet.
- 5. Remove: Deletes the selected MIDlet.
- 6. Update: Accesses the server and updates the selected MIDlet.
- Options: Some Java applications may require a data connection to be made. Select this to set the connecting options.
  - Always: The connection is created immediately without a notification.
  - **Prompt:** You will be asked before the application makes the connection.
  - Never: No connection is allowed.
- 8. Rename: You can rename the application.

9. Exit: Exits from Applications.

## Download

You can edit and set MIDlet server address. Download MIDlets using WAP Browser and store them in the phone. You can also view the list of MIDlets stored on the Applications screen.

## Profiles

#### Menu 8.3

Menu 8.2

Some Java applications may require a network connection to operate, for example, multiplayer games. You can set up to 5 profiles and activate the desired one. This is similar to wap profile setting. Refer to wap profiles when you set this.

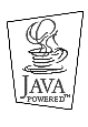

JAVA<sup>™</sup> is a trademark of Sun Microsystems, Inc.

## Accessories

There are various accessories for your mobile phone. You can select these options according to your personal communication requirements.

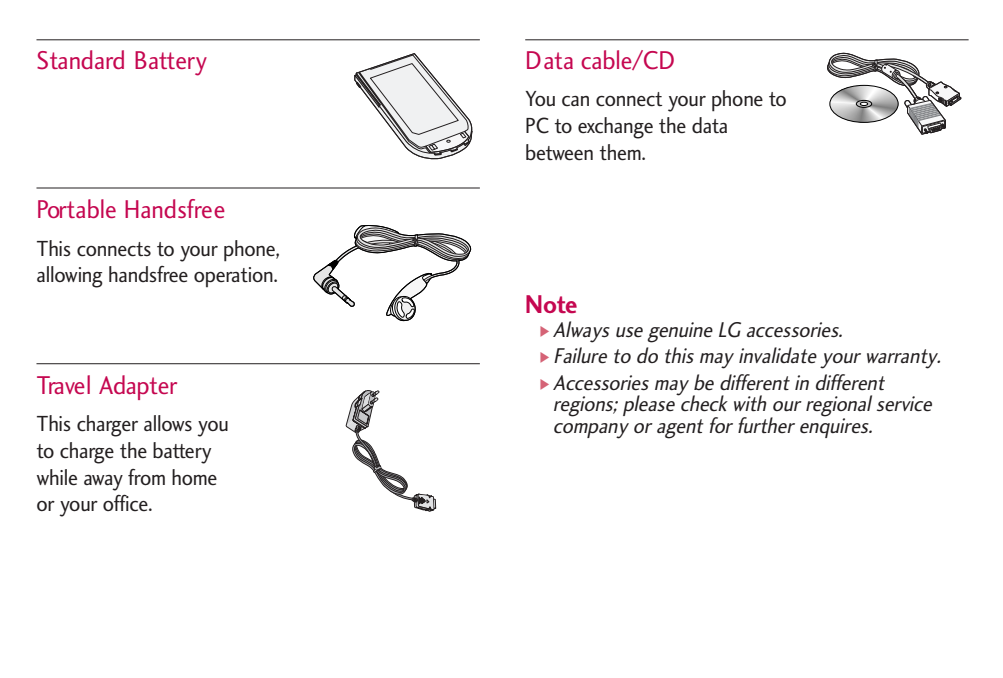

# Technical data

### General

Product name : C1150 System : GSM 900 / DCS 1800

## **Ambient temperatures**

Max : +55°C Min : -10°C

| eclaration of Confor                                                                                                    | nity 🕕 LG Electronics                                  |
|----------------------------------------------------------------------------------------------------|--------------------------------------------------------|
| ppliers Details                                                                                                    |                                                        |
| .G Electronics Inc                                                                                                    |                                                        |
| ddress                                                                                                    |                                                        |
| .G Electronics Inc. LG Twin Towers<br>20, Yeouido-dong, Yeongdeungpo-gu,<br>Seoul, Korea 150-721                                                       |                                                        |
| oduct Details                                                                                                    |                                                        |
| oduct Name                                                                                                    |                                                        |
| E-GSM 900 / DCS 1800 Dual - Band Terminal Equipme                                                                                                    | Ŧ                                                      |
| odel Name                                                                                                    |                                                        |
| 21150                                                                                                    |                                                        |
| ade Name                                                                                                    |                                                        |
| 0                                                                                                    | )) - ) ノノ                                              |
| oplicable Standards Details                                                                                                    |                                                        |
| XTTE Directive 1999/5/EC                                                                                                    |                                                        |
| EN 301 489-1 V1.5.1, 301 489-7 V1.2.1                                                                                                    |                                                        |
| EN 50350-1 : 2001<br>EN 50360 : 2001, EN 50361 : 2001                                                                                                  |                                                        |
| 3GPP TS 51.010-1,<br>Selection according to GCF-CC 3.18.0 including requir                                                                             | ments of EN 301 511, v9.0.2                            |
| pplementary Information                                                                                                    |                                                        |
|                                                                                                    |                                                        |
|                                                                                                    |                                                        |
| eclaration                                                                                                    |                                                        |
| hereby declare under our sole responsibility<br>hat the product mentioned above to which this decl<br>ration relates complies with the above mentioned | ame Issued Date<br>in Seon. Kim / Director 05.Aug.2005 |
| tandards and Directives                                                                                                    | been for the state of the second                       |
| G Electronics Inc. Amsterdam Office                                                                                                    | ( In Ir                                                |

## MEMO

## MEMO

| <br> |
|------|
|      |
| <br> |
|      |
|      |
| <br> |
|      |
| <br> |
|      |
|      |
| <br> |
|      |
| <br> |
|      |
|      |
| <br> |
|      |
| <br> |
|      |
|      |
| <br> |